### CKD

# 使用说明书

电动执行器

E Tools

EC07, EC63

控制器通用

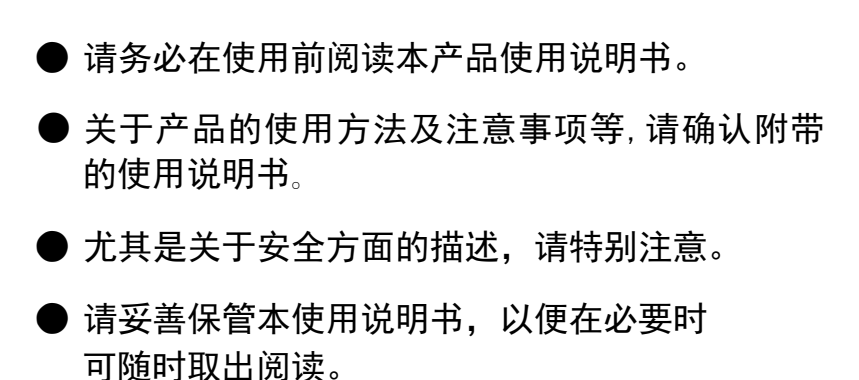

| 1. 前言                             | <br>1-1  |
|-----------------------------------|----------|
| 1.1. 前言                           | <br>1-1  |
| 1. 2. 运行环境                        | <br>1-1  |
| 1.3. 使用方面的注意事项                    | <br>1-1  |
| 2. 安装                             | <br>2-1  |
| 2.1. 安装包的解压缩                      | <br>2-1  |
| 2.2. E Tools                      | <br>2-2  |
| 2.3. Microsoft Access 数据库、引擎 2010 | <br>2–5  |
| 2.4. RS−485 接口                    | <br>2–6  |
| 3. 启动、退出                          | <br>3-1  |
| 3.1. 启动                           | <br>3-1  |
| 3.2. 退出                           | <br>3-1  |
| 3.3.第一次启动 E Tools 时               | <br>3-2  |
| 4. 基本功能                           | <br>4–1  |
| 4.1. 基本功能                         | <br>4–1  |
| 4. 2. 通信状态                        | <br>4–3  |
| 4.3. E Tools 的运行模式                | <br>4–4  |
| 5. 基本操作                           | <br>5-1  |
| 5.1. 监控                           | <br>5-1  |
| 5. 1. 1. 运行信息                     | <br>5-1  |
| 5.1.2. 警报历史记录                     | <br>5-2  |
| 5.2. 点数据设定                        | <br>5-3  |
| 5. 2. 1. 读取                       | <br>5-3  |
| 5. 2. 2. 编辑                       | <br>5-4  |
| 5. 2. 3. 写入                       | <br>5-9  |
| 5. 2. 4. 备份                       | <br>5-9  |
| 5. 2. 5. 打开                       | <br>5-10 |
| 5. 2. 6. 初始化                      | <br>5-11 |
| 5. 2. 7. 节拍计算                     | <br>5-12 |
| 5.3. 用户参数设定                       | <br>5-14 |
| 5. 3. 1. 读取                       | <br>5-14 |
| 5.3.2. 写入                         | <br>5-14 |
| 5. 3. 3. 备份                       | <br>5-15 |
| 5.3.4. 打开                         | <br>5-15 |
| 5. 3. 5. 初始化                      | <br>5-16 |

### 目 录

| 5.4. | 手动    | カ操作 5  | 5-17 |
|------|-------|--------|------|
| 5.   | 4. 1. | 输入输出确认 | 5–17 |
| 5.   | 4. 2. | 微动运行   | 5–17 |
| 5.   | 4. 3. | 寸动运行   | 5–18 |
| 5.   | 4. 4. | 点动运行   | 5–18 |
| 5.   | 4. 5. | 设定移动   | 5-19 |
| 5.5. | 选项    | δξ     | 5-19 |
| 5.6. | 帮助    | ከ      | 5-19 |

Windows 为 Microsoft Corporation 在美国、日本及其他国家的注册商标。 另外,本文中的公司名称、商品名称为各公司的商标或注册商标。 ---- MEMO ----

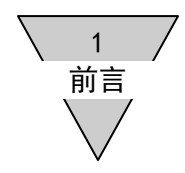

- 1. 前言
  - 1.1 前言

本软件是用于设定电动执行器(控制器)点数据等的软件。 针对本软件中提供的信息,包括内容、正确性、安全性以及关于商品性及特定使用目的的适用性等,本公司 不进行任何保证。 关于因本软件而发生的所有损害,CKD株式会社不承担任何责任。 本软件内容可能会在不事先预告的情况下进行变更。

1.2 运行环境

本软件的运行需要具备下列环境。

| 运行 0S      | Windows 7 SP1、Windows 8、Windows 8.1<br>※Window 8 及 Windows 8.1 在台式机环境下运行。<br>※当无法显示日语字体时可能会出现乱码。 |
|------------|--------------------------------------------------------------------------------------------------|
| 显示器        | 推荐分辨率 768×1366(全宽 XGA)以上<br>最小分辨率 768×1024(XGA)                                                  |
| USB 端口     | 根据 USB1. 1/USB2. 0 标准                                                                            |
| RS−485 转换器 | 视作 Windows 标准 COM 端口,应能够进行串行通信。                                                                  |
| 其他         | Microsoft.NET Framework 4以后<br>Microsoft Access 2010、或 Microsoft Access 数据库引擎 2010               |

- 1.3 使用方面的注意事项
  - 1. 当与控制器进行通信时,请使用 RS-485 接口及计算机通信电缆。请参照电动执行器(控制器)使用说明 书中记载的"设定工具的配线"(SM-612271)进行连接。
  - 2. 在与控制器进行收发信息过程中,请不要拆装 RS-485 接口或计算机通信电缆,以及开关控制器电源。否则,控制器或 E Tools 可能会出现误运行。
     当拆装连接器或开关电源时,请退出 E Tools。
  - 3. 在启动 E Tools 过程中,请不要将 Windows 设为睡眠模式(待机)。否则,当从睡眠模式复位时可能会出 现通信不良。
  - 4. 当发生通信错误时,请确认 RS-485 接口或计算机通信电缆的连接状况,以及是否有断线等。
  - 5. E Tools 为电动执行器(控制器)ERL/ESD 系列、电动执行器(控制器)ERL2/ESD2 系列专用。
  - 6. 不得与使用 RS-485 接口的其他通信软件同时使用。 当使用本软件时,请退出其他通信软件。

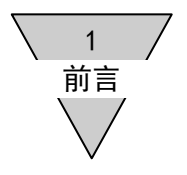

---- MEMO ----

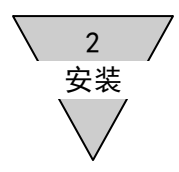

2. 安装

下面将对 E Tools 的安装步骤进行说明。

2.1 安装包的解压缩

在安装有 Microsoft Access 2010 的环境下进行"简易安装"。 在除此以外的环境下进行"完整安装"。

・简易安装 ・・・ 进入(1) 项

・完整安装 ・・・ 进入(2)项

#### (1) 简易安装

将下列安装包"E Tools Pack Light.zip"复制到任意文件夹,然后进行解压缩。

| 文件名                    | 内容        | 备注                         |
|------------------------|-----------|----------------------------|
| E Tools Pack Light.zip | 安装程序、软件包  | 将 E Tools.exe 打包为压缩文<br>件。 |
| E Tools.exe            | E Tools本体 | -                          |

#### 简易安装程序包

(2) 完整安装

将下列安装包 "E Tools Pack.zip"复制到任意文件夹,然后进行解压缩。

#### 完整安装程序包

| 文件名                      | 内容                              | 备注                                                                    |
|--------------------------|---------------------------------|-----------------------------------------------------------------------|
| E Tools Pack.zip         | 安装程序、软件包                        | 将 E Tools.bat<br>E Tools.exe<br>AccessDatabaseEngine.exe 打<br>包为压缩文件。 |
| E Tools.bat              | 完整安装程序                          | 依次执行E Tools.exe<br>AccessDatabaseEngine.exe。                          |
| E Tools.exe              | E Tools 本体                      | -                                                                     |
| AccessDatabaseEngine.exe | Microsoft Access 数据库<br>引擎 2010 | 可再次发布的组件                                                              |

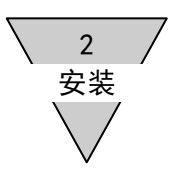

2.2E Tools

下面对 E Tools 的安装方法进行说明。

- ・简易安装 ・・・ 进入(1) 项
- ・完整安装 ・・・ 进入(2) 项
- (1)简易安装

当 E Tools 中安装有 Microsoft Access 2010 时,双击解压后的 "E Tools.exe",启动安装程序。⇒ 然后进入(3)项

(2)完整安装

当 E Tools 中安装有 Microsoft Access 2010 时,双击解压后的 "E Tools.bat",启动安装程序。⇒ 然后进入(3)项

(3) 安装程序的启动

安装程序启动中如下所示。

| E Tools Version 1.0.0.0 - InstallShield Wizard |                                                                                                    |  |
|------------------------------------------------|----------------------------------------------------------------------------------------------------|--|
|                                                | インストールの準備をしています。                                                                                        |  |
| 0                                              | E Tools Version 1.0.0.0 セットアップは、プログラムセットアップの<br>手順校ご案内する InstallShield Wizard を準備しています。しばら<br>くお行ちください。 |  |
| E WILL                                         | 解凍中: E Tools Version 1.0.0.0 .msi                                                                       |  |
|                                                |                                                                                                    |  |
|                                                |                                                                                                    |  |
|                                                | キャンセル                                                                                                   |  |

- (4) E Tools 安装准备
  - E Tools 安装程序启动后,点击 [下一步(N)>]。

| E Tools Version 1.0.0.0 - InstallShield Wizard                                            |                                                        |  |  |
|-------------------------------------------------------------------------------------------|--------------------------------------------------------|--|--|
| 2                                                                                         | E Tools Version 1.0.0.0 用のInstallShield ウィザードへよう<br>こそ |  |  |
| InstallShield(R) ウィザードは、ご使用のコンピュータへ E<br>Version 1.0.0.0 をインストールします。「次へ」をクリック<br>行してください。 |                                                        |  |  |
| 警告: このプログラムは、著作権法および国際協定によって保証<br>されています。                                                 |                                                        |  |  |
| < 戻る(B) 次へ(N) > キャンセル                                                                     |                                                        |  |  |

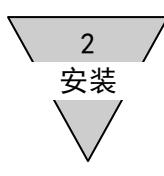

(5) 确认使用许可协议

当阅读并同意使用许可协议时,勾选"同意使用许可协议(A)"并点击[下一步(N)>]。 当不同意使用许可协议时,无法使用 E Tools。

| 授 E Tools Version 1.0.0.0 - InstallShield Wizard 文<br>使用許諾契約                                                                                                    |                  |
|----------------------------------------------------------------------------------------------------|------------------|
| 次の使用許諾契約書を注意深くお読みください。<br>使用許諾契約書                                                                                                    |                  |
| 本ソフトウェア(プログラム、データ、文章、写真、マニュアル<br>等を含む)は、CKD株式会社がそのすべての権利を保有してい<br>ます。<br>お客様は、下記の各条項にご同意のうえ、ご使用いただけます。<br>・本ソフトウェアの内容を複製または改変したり、第三者への譲渡<br>、販売、貸与、頒布することはできません。<br>・本ソフトウェアについてリバース・エンジン、逆コンパイル、逆 |                  |
| <ul> <li>使用許諾契約の条項(こ同意します(A)</li> <li>使用許諾契約の条項(こ同意しません(D)</li> <li>Instalishield</li> </ul>                                                                                                    |                  |
| < 戻る(B) 次へ(N) > キャンセル                                                                                                    | 勾选"同意使用许可协议(A)"。 |

(6)注册用户信息

输入用户名及所属,点击[下一步(N)>]。

| 式 E Tools Version 1.0.0.0 - InstallShield Wizard<br>ユーザー情報<br>情報を入力してください。 |               |          |
|----------------------------------------------------------------------------|---------------|----------|
| ユーザー名(U):<br>「<br>所属(O):<br>」                                              | *             | 输入用户名及所属 |
| InstallShield<br><戻る(B)                                                    | 次へ(N) > キャンセル |          |

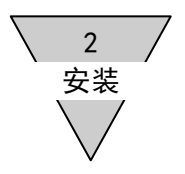

#### (7)开始 E Tools 安装

点击[安装(I)],开始安装 E Tools。

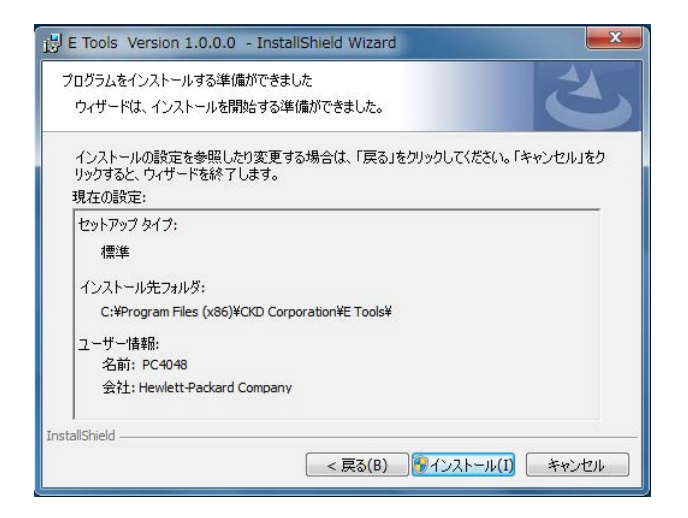

安装中显示下列内容。

| <ul> <li>E Tools</li> <li>E Tools</li> <li>選択した</li> </ul> | Version 1.0.0.0 - InstallShield Wizard                                               |
|------------------------------------------------------------|--------------------------------------------------------------------------------------|
| 1 <del>1</del> 1                                           | InstallShield ウィザードは、E Tools Version 1.0.0.0 をインストールしてい<br>ます。しばらくお待ちください。<br>ステータス: |
| InstallShield -                                            | < 戻る(B) 次へ(N) > <b>キャンセル</b>                                                         |

安装开始时,如果显示针对来自不明发行方的程序安装进行确认的信息,请点击[是(Y)]并继续安装。

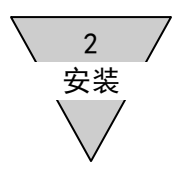

(8)完成 E Tools 安装

完成 E Tools 安装时,将会显示下列内容。请点击[完成(F)],然后完成 E Tools 安装。

| 10 E Tools Version 1.0.0.0 - InstallShield Wizard |                                                                                                 |  |  |
|---------------------------------------------------|-------------------------------------------------------------------------------------------------|--|--|
| 2                                                 | InstallShield ウィザードを完了しました                                                                      |  |  |
|                                                   | InstallShield ウィザードは、E Tools Version 1.0.0.0 を正常<br>にインストールしました。「完了」をクリックして、ウィザードを終了し<br>てください。 |  |  |
|                                                   |                                                                                                 |  |  |
|                                                   |                                                                                                 |  |  |
|                                                   |                                                                                                 |  |  |
|                                                   | < 戻る(B) 完了(F) キャンセル                                                                             |  |  |

2.3 Microsoft Access 数据库、引擎 2010

下面针对 Microsoft Access 数据库、引擎 2010 的安装方法进行说明。

(1) 安装

当正常退出 E Tools 完整安装时,继续开始 Microsoft Access 数据库、引擎 2010 的安装。请按照显示的步骤进行 Microsoft Access 数据库、引擎 2010 的安装。

| B Microsoft Access database engine 2010 (Japanese) Setup                                                                           | ×            |
|----------------------------------------------------------------------------------------------------|--------------|
| Microsoft Access database engine 2010 (Japanese)                                                                                   |              |
| Microsoft Access database engine 2010 (Japanese) のインストール ウィザード<br>そ                                                                | くようこ         |
| このセットアップ ウィザードでは、Microsoft Access database engine 2010 (Japanese)をコン<br>ー(こインストールします。 統行する場合は [次へ] を、終了する場合は [キャンセル] をクリックし<br>さい。 | ピュータ<br>,てくだ |
|                                                                                                    |              |
|                                                                                                    |              |
|                                                                                                    |              |
|                                                                                                    |              |
| 次への> キャ                                                                                                    | ッシセル         |

2 安装

#### 2.4 RS-485 接口

在连接 E Tools 与控制器后进行的功能(监控、手动操作等)中需要 RS-485 接口。

(1) RS-485 接口规格

请准备符合下列规格的 RS-485 接口。

| 项目   | 规格             | 备注                                                          |
|------|----------------|-------------------------------------------------------------|
| 接口   | RS-485         | 半双工 2 线式<br>利用 RTS 进行收发信息切换(ON:发送、OFF:<br>接收)<br>或自动识别收发信息。 |
| 同步方式 | 起止同步式          | -                                                           |
| 通信速度 | 19, 200bps     | -                                                           |
| 数据长度 | 8位             | _                                                           |
| 奇偶性  | 偶数(EVEN)       | _                                                           |
| 停止位  | 1位             | -                                                           |
| 流量控制 | 无              | -                                                           |
| 终端电阻 | 有              | 100 Ω                                                       |
| 控制方式 | Windows 标准 COM | 将 RS-485 接口视作标准 COM 端口,应能够进行<br>串行通信。                       |

(2) 推荐品

将下列 RS-485 接口作为推荐品,请准备连接控制器与 RS-485 接口的计算机通信电缆。

| 型式                 | 生产商                      | 备注                                                 |
|--------------------|--------------------------|----------------------------------------------------|
| COM-1PD (USB) H    | (株)CONTEC                | │<br>计算机通信电缆 型号: EC-CBLPC1<br>※注情请参昭由动执行器(控制器)的"设定 |
| PCCM-COM-1PDUSBH-R | 销售商:米思米<br>制造商:(株)CONTEC | 工具的配线"。<br>(SM-612271)                             |

※当使用推荐品时,请将推荐品设定为符合"(1)RS-485 接口规格"后再进行使用。

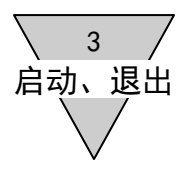

- 3. 启动、退出
  - 3.1 启动

从Windows 开始菜单的 CKD Corporation 启动 E Tools。

3.2 退出

从菜单文件的退出选项退出 E Tools。

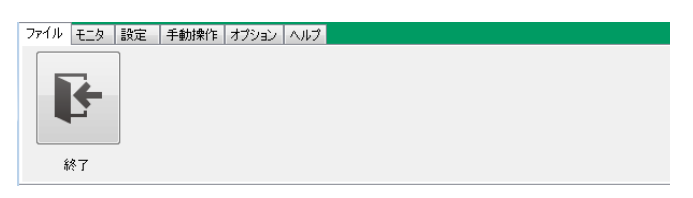

| <b>企</b> 注: | 意 | 当使用本软件对电动执行器进行调整时,请务必阅读电动执行器的使用说明书,并进行正<br>确使用。 |
|-------------|---|-------------------------------------------------|
|             |   | 在调整阶段,执行器可能会进行意外动作。                             |
|             |   | 请注意不要干涉机械或靠近可动部。                                |
|             |   |                                                 |

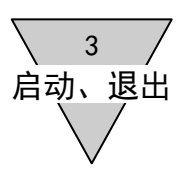

3.3 第一次启动 E Tools 时

第一次启动 E Tools 时,将会显示确认安装 RS-485 接口的警示信息。 [是(Y)]:在在线模式下启动。 [否(N)]:在离线模式下启动。

※关于在线模式、离线模式请参照 "4.3 E Tools 的运行模式"。

| セットアップ                                             | 83 |
|----------------------------------------------------|----|
| RS-485のセットアップができていません。<br>コントローラ (EC) と接続して使用しますか? |    |
| (はい(Y) いいえ( <u>N</u> )                             |    |

当选择在线模式时,将会显示确认正确安装 RS-485 接口的信息。 请确认通信设定的各项目,如已经实施应进行勾选。 [退出] :退出 E Tools。 [下一步]:启动 E Tools。当未勾选所有 4 个项目时,无法点击[下一步]。

| 通信設定                                                                                                    |                   |
|----------------------------------------------------------------------------------------------------|-------------------|
| セットアップ項目を確認し、設定済みをチェックしてから<br>[次へ]をクリックしてください。                                                                                                    |                   |
| 通信設定 <ul> <li>図 取扱説明書に従いRS-485インタフェースのセットアップを行った。</li> <li>図 RS-485インタフェースを特定のUSBポートに接続している。</li> <li>図 PCとコントローラ(EC)を専用ケーブルで接続している。</li> <li>図 PCと接続したコントローラの電源をONにしている。</li> </ul> | 勾选4个项目后,可点击[下一步]。 |
| 終了 次へ                                                                                                    |                   |

3.4 第一次启动 E Tools 时

第一次启动 E Tools 时,将会显示确认安装 RS-485 接口的警示信息。

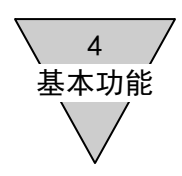

4. 基本功能
 4.1 基本功能

E Tools的可用功能如下图所示。

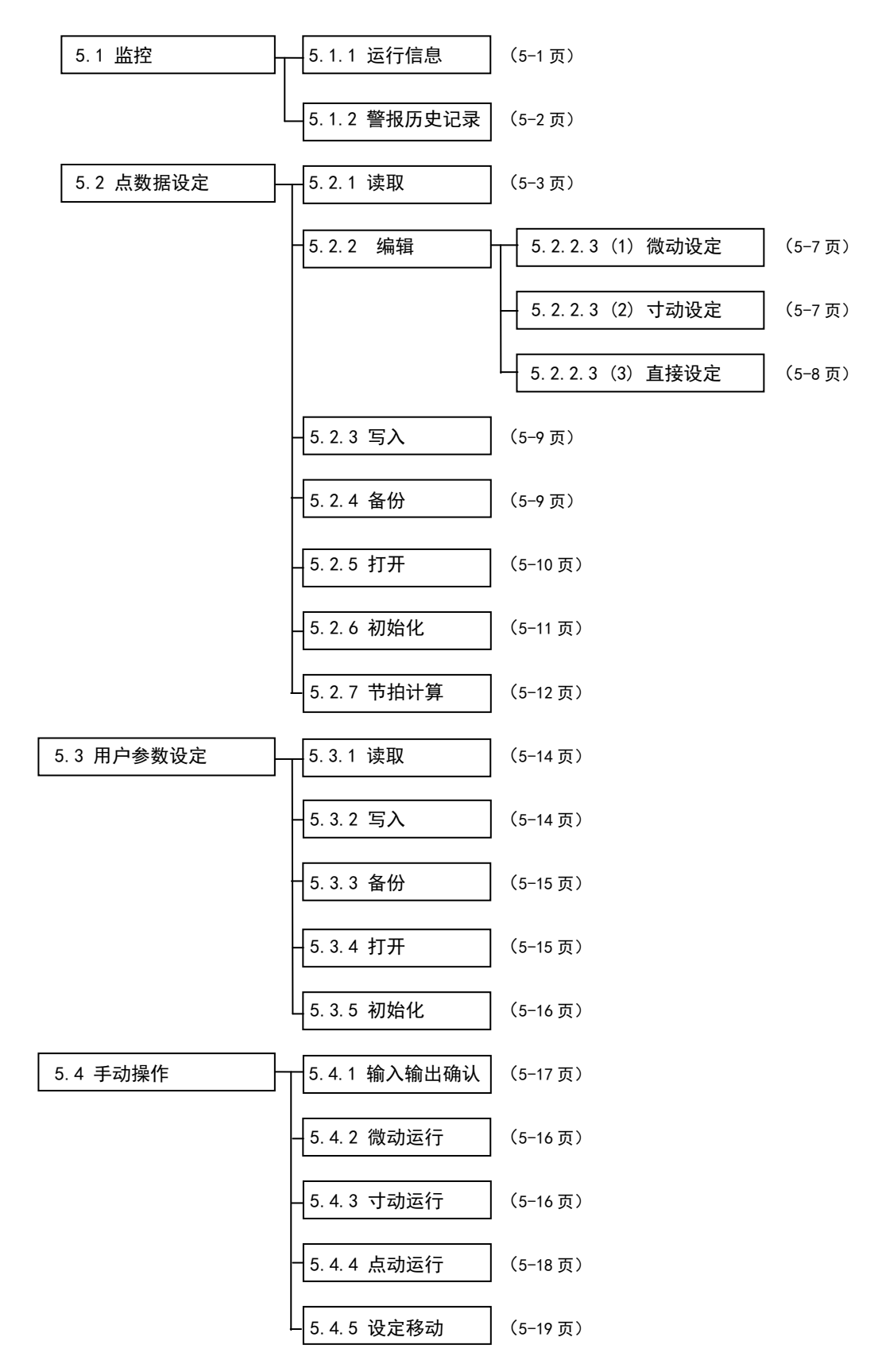

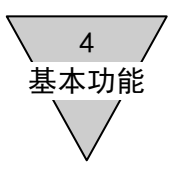

(1) 监控

| (# E? ]  | 版定   <b>并</b> 4639/1   3 | キション ヘルフ |  |  |
|----------|--------------------------|----------|--|--|
| 令<br>令   |                          |          |  |  |
| 81/71018 | アラーム程度                   |          |  |  |

[运行信息]

可确认通用输入输出状态、执行器的当前位置与运行速度。

[警报历史记录]

可确认控制器中记录的以往发生警报。

(2) 设定

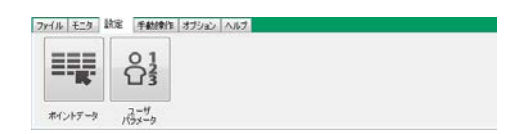

[点数据]

显示点数据,进行编辑并设定控制器。

[用户参数]

显示用户参数,进行编辑并设定控制器。

(3) 手动操作

| (n +19 ] | 支定 手動時 | キ オプション へ | 117      |                                |  |
|----------|--------|-----------|----------|--------------------------------|--|
| °C,      | -      | •••       | <b>*</b> | ♣ <sup>1</sup> / <sub>23</sub> |  |
| 入出力通貨    | 999    | インタング     | ポインド時間   | 設定移動                           |  |

```
[输入输出确认]
```

```
确认通用输出。
```

```
[微动]
```

```
通过微动操作,确认执行器的运行情况。
```

[寸动]

通过寸动操作,确认执行器的运行情况。

[点移动]

针对已登记的点数据,确认执行器的运行情况。

[设定移动]

针对已登记的点数据,确认执行器的连续运行情况。

(4) 选项

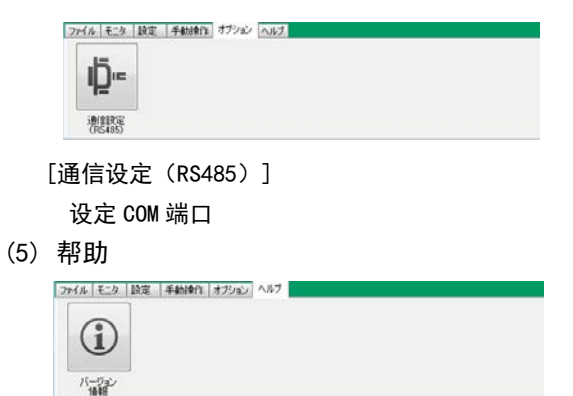

[版本信息]

显示 E Tools 的软件版本信息。

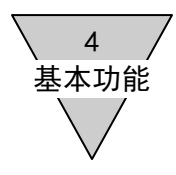

4.2 通信状态

在状态栏中显示控制器的运行状态。 COM 端口正常启动后,设为在线模式, 状态栏中显示与控制器间的通信状态。

```
RS485 COM ON | 非常停止 | アラーム | EC MODE [SIO] | 原点復帰 未完了 | サーボ状態 OFF | 運転準備 未完了 | 移動完了 未完了 | モータ電源 ON |
```

```
(1) RS485 COM
  显示 RS485 接口状态或与控制器间的通信状态。
 ◇RS485 COM OFF
  表示在离线模式下正在运行。
  无法选择与控制器进行通信的功能。
 ◇RS485 COM ON
  表示在在线模式下正在运行。
  正在与控制器进行通信,显示控制器状态。
 ◇RS485 COM IDLE
  表示虽然保持在线模式,但未与控制器进行通信。
 ◇RS485 COM ERROR
  表示在线模式下,在与控制器的通信中发生了通信异常。
(2) 紧急停止
  当控制器发生紧急停止时,以红色显示"紧急停止"。
  ※在未与控制器进行通信的功能下,即使发生紧急停止也不进行显示。
(3) 警报
  当控制器发生警报时,以红色显示"警报 69"等警报编号。
  ※在未与控制器进行通信的功能下,即使发生紧急停止也不进行显示。
(4) EC MODE
  显示控制器的功能模式。
 ◇EC MODE [PI0]
  表示使用通用输入输出,在控制执行器的通常模式中正在运行。
 ◇EC MODE [SI0]
  表示在 SIO 模式下正在运行。
  注)这是使用 E Tools 控制执行器的模式。无法使用通用输入输出进行控制。
(5) 原点复位
 ◇原点复位完成
  这是可对执行器进行控制的状态。
  ※在未完成情况下,除手动操作中的微动操作外,无法移动执行器。
(6) 伺服状态
  显示伺服状态为 ON 或 OFF。
(7) 运行准备
  显示运行准备的状态。
(8) 移动完成
  显示移动完成的状态。
```

(9) 电机电源 显示电机电源为 ON 或 OFF 状态。

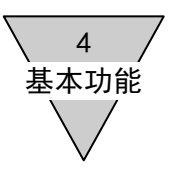

#### 4.3 E Tools 的运行模式

通过 E Tools 运行模式可使用的功能如下所示。

| <b>市</b> 能 |        | 运行模式 |    | 夕 计                                 |  |  |  |
|------------|--------|------|----|-------------------------------------|--|--|--|
| 切肥         |        | 在线   | 离线 |                                     |  |  |  |
| 监控         | 运行信息   | 0    | ×  | 当无法与控制器进行通信时,将会显示警示信<br>息并关闭运行信息。   |  |  |  |
|            | 警报历史记录 | 0    | 0  | -                                   |  |  |  |
| 设定         | 点数据    | 0    | Δ  | 在离线状态下,无法选择读取、写入、初始化、<br>点登记位置设定。   |  |  |  |
|            | 用户参数   | 0    | Δ  | 在离线状态下,无法选择读取、写入、初始化、<br>点登记位置设定。   |  |  |  |
| 手动操作       | 输入输出确认 | 0    | ×  | 当无法与控制器进行通信时,将会显示警示信<br>息并关闭输入输出确认。 |  |  |  |
|            | 微动     | 0    | ×  | 当无法与控制器进行通信时,将会显示警示信<br>息并关闭微动。     |  |  |  |
|            | 寸动     | 0    | ×  | 当无法与控制器进行通信时,将会显示警示信<br>息并关闭寸动。     |  |  |  |
|            | 点移动    | 0    | ×  | 当无法与控制器进行通信时,将会显示警示信<br>息并关闭点移动。    |  |  |  |
|            | 设定移动   | 0    | ×  | 当无法与控制器进行通信时,将会显示警示信<br>息并关闭设定移动。   |  |  |  |
| 选项         | 通信设定   | 0    | 0  | -                                   |  |  |  |
| 帮助         | 版本信息   | 0    | 0  | -                                   |  |  |  |

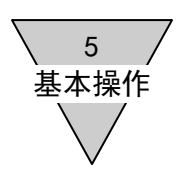

- 5. 基本操作
- 5.1 监控

显示运行信息、警报历史记录。

5.1.1 运行信息

当控制器在 PIO 模式下运行时,显示通用输入输出状态、执行器的当前位置及运行速度等。

|                |                                   | 控制器种类与              |
|----------------|-----------------------------------|---------------------|
|                |                                   | 软件版本                |
|                |                                   |                     |
|                |                                   | <b>F</b> 0 <b>T</b> |
|                |                                   | EC Type             |
| 現在位置 55.93 mm  | 動作速度           49 <sub>mm/s</sub> | Ver.1.01            |
|                |                                   |                     |
| 標準モード(7点)      |                                   |                     |
| · 汎用入力         | (汎用出力)                            |                     |
| 1 〇 ポイント移動開始   | 1 〇 ポイント移動完了                      |                     |
| 2 〇 ポイント選択ビット2 | 2 〇 ポイント確認ビット2                    |                     |
| 3 〇 ポイント選択ビット1 | 3 〇 ポイント確認ビット1                    |                     |
| 4 ● ポイント選択ビット0 | 4 〇 ポイント確認ビットロ                    |                     |
| 5 〇 原点復帰       | 5 ● 原点復帰完了                        |                     |
| 6 〇 サーボ ON     | 6 〇 運転準備完了                        | у у — дајянрит      |
| 7 〇 アラームリセット   | 7 ● アラーム(負論理)                     | 閉じる                 |
|                |                                   |                     |

通用输入输出的状态 ON 时:● OFF 时:○

(1) 当前位置

显示执行器的当前位置。 实施原点复位时,显示 "\*\*\*\*\*"。

(2) 运行速度

显示执行器的移动速度。

从电机侧向反电机侧的移动显示正值,从反电机侧向电机侧的移动显示负值。

(3) 通用输入

显示输入信号的状态。

根据用户参数的 PIO 模式设定及控制器种类,通用输入的端口名称会发生变化。 ※初始值请参照电动执行器(控制器)的使用说明书(SM-612271)。

(4) 通用输出

显示输出信号的状态。

根据用户参数的 PIO 模式设定及控制器种类,通用输出的端口名称会发生变化。 ※初始值请参照电动执行器(控制器)的使用说明书(SM-612271)。

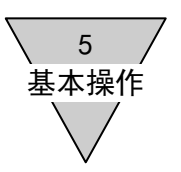

#### 5.1.2 警报历史记录

读入并显示控制器中记录的警报历史记录。

(1) 获得历史记录

点击[获得历史记录]后,显示以往发生的警报。

| 5-LJ | 覆歷  |       |                                                                      |       |                  |
|------|-----|-------|----------------------------------------------------------------------|-------|------------------|
|      | 3-4 | 項目    | 現象                                                                   | 原因    | EC Type          |
| ▶ 1  | 64  | 動作異常  | ンフトリミットオーバー<br>位置がリフトリミット範囲を超えた(サーボOFF時は除く)                          | 対策    | EC07<br>Ver.1.00 |
| 2    | 65  | 動作異常  | 制御異常(移動)<br>・動作中に1秒以上現在位置が変わらない<br>(押し付け動作を除く)<br>・反対方向に20パルス以上動作した  | ヒント   |                  |
| 3    | 32  | ハード異常 | エンコーダ未接続<br>エンコーダ基板が未接続(100msec以上)                                   | - E2F |                  |
| 4    | 38  | ハード異常 | SIO未接続<br>SIOモードでSIO機器が未接続(100msec以上)                                | ヒント   |                  |
| 5    | 65  | 動作異常  | 制御異常(移動)<br>・動作中に1秒以上現在位置が変わらない<br>(押し付け動作を除く)<br>・反対方向に20代ルス以上動作した  | ヒント   |                  |
| 6    | 40  | 設定異常  | ユーザパラメータデータ異常<br>パラメータの設定不備                                          | ヒント   |                  |
| 7    | 64  | 動作異常  | ソフトリミットオーバー<br>位置がソフトリミット範囲を超えたくサーボOFF時は除く)                          | ヒント   |                  |
| 8    | 40  | 設定異常  | ユーザパラメータデータ異常<br>パラメータの設定不備                                          | ヒント   |                  |
| 9    | 64  | 動作異常  | ソフトリミットオーバー<br>位置がソフトリミット範囲を超えた(サーボOFF時は除く)                          | ヒント   | 履麻取得             |
| 10   | 65  | 動作異常  | 制御異常(移動)<br>・動作中に1秒以上現在位置が変わらない<br>(押し付け動作を除く)<br>・反対方向に20パリンス以上動作した | - ビント | 閉じる              |

(2) 历史记录显示

警报发生时序从最近开始依次显示 10 项。

- [代码] :显示警报编号。
- [项目]
   : 显示警报分类。

   [现象]
   : 显示发生状态。
- [原因、对策]:点击[提示]后显示原因与对策。

[提示]

| 夏因 対策                                               |              |
|-----------------------------------------------------|--------------|
| ⊐−ド:64                                              |              |
| 原因 : サーボONした位置がソフトリミット範囲外。<br>ソフトリミット付近への位置決めでオーバショ | ュートした。       |
| 対策 : サーボOFFしてソフトリミット範囲内に戻して                         | て、アラームを解除する。 |
|                                                     |              |
|                                                     | OK           |

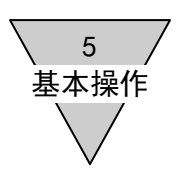

- 5.2 点数据设定
  - ・从控制器读取
  - ・数据的显示、编辑
  - ・向控制器写入数据
  - ・向文件备份数据
  - ・打开文件
  - ・数据的初始化
  - ・节拍计算
  - 5.2.1 读取

读取控制器内的点数据。

(1) 读取

从控制器内读取点数据后,点击[读取(EC⇒PC)]。

| ポ | ポイントデータ         |                          |          |                                             |           |                |               |   |  |  |
|---|-----------------|--------------------------|----------|---------------------------------------------|-----------|----------------|---------------|---|--|--|
|   | 開(<br>(File⇒PC) | バックアップ<br>(PC⇒File) (EC= | 出l<br>⇒P | ,<br>C) (PC⇒EC) 初期<br>(EC                   | 新作<br>2)) | :              |               |   |  |  |
|   |                 | 位置指定                     |          |                                             |           | <br>位置<br>[mm] | 位置決め幅<br>〔mm〕 |   |  |  |
|   | Point 01        | 絶対位置指定                   | Ŧ        | 位置決めモード・・・・・・・・・・・・・・・・・・・・・・・・・・・・・・・・・・・・ | -         | 0.00           | 0.00          | - |  |  |
|   | Point 02        | 絶対位置指定                   | •        | 位置決めモード・・・・・・・・・・・・・・・・・・・・・・・・・・・・・・・・・・・・ | •         | 0.00           | 0.00          |   |  |  |
|   | Point 03        | 絶対位置指定                   | •        | 位置決めモード・・・・・・・・・・・・・・・・・・・・・・・・・・・・・・・・・・・・ | •         | 0.00           | 0.00          |   |  |  |
|   | Point 04        | 絕対位置指定                   | •        | 位置決めモード・・・・・・・・・・・・・・・・・・・・・・・・・・・・・・・・・・・・ | •         | 0.00           | 0.00          |   |  |  |
|   | Point 05        | 絕対位置指定                   | •        | 位置決めモード                                     | •         | 0.00           | 0.00          |   |  |  |
|   | Point 06        | 絕封信罢指守                   | -        | 位要連めモニド・・・・・・・・・・・・・・・・・・・・・・・・・・・・・・・・・・・・ | -1        | 0.00           | 0.00          |   |  |  |

※读取时,将会显示对编辑中数据进行覆盖的警示信息。

在 EC63 编辑过程中, 当读取 EC 或 EC07 控制器的点数据时, 将会读取 1~7 的点数据。 关于 8~63 的点数据, 在 EC 选择画面下, 0K 时删除 8~63 的数据 在 EC 选择画面下, 取消时保持 8~63 的数据。

| E C 邏択                                                                                                    |
|----------------------------------------------------------------------------------------------------|
| Point01~Point07へポイントデータを設定します。<br>OK : Point01~Point07のポイントデータとします。<br>キャンセル : Point01~Point63のポイントデータとします。 |
| 0K キャンセル                                                                                                    |

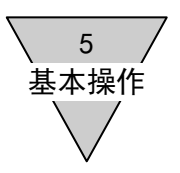

#### 5.2.2 编辑

5.2.2.1 控制器选择

### (1)从 EC 选择一览中选择要编辑的控制器种类。 选择 EC 或 EC07 时,显示 Point01~Point07 的编辑表。 选择 EC63 时,显示 Point01~Point63 的编辑表。

| (File⇒PG)                                                                               | /バックアップ<br>(PC⇒Eile) (F                                                          | 読出し<br>C⇒PC)                    | 書込み<br>(PC⇒EC)                      | 初期化            |               |               |              |               |               |               |                  |                |              |       | EC選択                      |
|-----------------------------------------------------------------------------------------|----------------------------------------------------------------------------------|---------------------------------|-------------------------------------|----------------|---------------|---------------|--------------|---------------|---------------|---------------|------------------|----------------|--------------|-------|---------------------------|
|                                                                                         |                                                                                  |                                 |                                     |                |               | 11 m ha 11 m  | No. of       |               |               |               | 100 - 112 124    | 10. 11.1107.4H |              |       | EC •                      |
|                                                                                         | 位置指定                                                                             |                                 | 動作モード                               |                | 位置<br>[mm]    | 位置決め幅<br>[mm] | 速度<br>[mm/s] | 加速度<br>[m/s2] | 過速度<br>[m/s2] | 押し付け電流<br>[N] | 押し付け速度<br>[mm/s] | 押し付け距離<br>[mm] | 991-<br>[ms] | タクト起点 | タクト計算                     |
| Point 01                                                                                | 絶対位置指定                                                                           | ▼ 位置                            | 決めモード                               | -              | 0.00          | 0.00          | 0            | 0.0           | 0.0           | 0             | 0                | 0.00           | 0            | -     | 計算                        |
| Point 02                                                                                | 絶対位置指定                                                                           | ▼ 位置                            | 決めモード                               | -              | 0.00          | 0.00          | 0            | 0.0           | 0.0           | 0             | 0                | 0.00           | 0            | -     | 計算                        |
| Point 03                                                                                | 絕対位置指定                                                                           | ▼ 位置                            | 決めモード                               | -              | 0.00          | 0.00          | 0            | 0.0           | 0.0           | 0             | 0                | 0.00           | 0            | -     | 計算                        |
| Point 04                                                                                | 絶対位置指定                                                                           | ▼ 位置                            | いためモード                              | •              | 0.00          | 0.00          | 0            | 0.0           | 0.0           | 0             | 0                | 0.00           | 0            | -     | 計算                        |
| Point U5                                                                                | 紀刈山直指定                                                                           | ▼ 1辺直                           | ()大約モート                             | -              | 0.00          | 0.00          | 0            | 0.0           | 0.0           | U             | 0                | 0.00           | 0            | -     | 計算                        |
| Point 07                                                                                | (EA)1001172<br>絕対位要指定                                                            | ▼ 位置                            | いんめしート                              |                | 0.00          | 0.00          | 0            | 0.0           | 0.0           | 0             | 0                | 0.00           | 0            |       | <u>미묘</u><br>타꺔           |
| TOILCOV                                                                                 | ICA HIZE IEVE                                                                    |                                 | 10000 C 1                           |                | 0.00          | 0.00          | •            | 0.0           | 0.0           | •             | •                | 0.00           | •            |       | 01.34                     |
| 説明<br>項目名<br>20<br>20<br>20<br>20<br>20<br>20<br>20<br>20<br>20<br>20<br>20<br>20<br>20 | 絶対位置指定<br>: 位置指定<br>置指定(ABS);<br>置指定<br>:<br>置指定<br>:<br>周右に:<br>原点,<br>からモータ側はマ | または相対<br>相対位置<br>からの距離<br>イナス値を | 対位置指定(IN<br>指定<br>進を設定する<br>を設定、原点か | IC)を選打<br>ら反モー | マする。<br>タ側はプラ | ス値を設定         | A HI         |               |               |               |                  |                |              |       | fer<br>初期値<br>元に戻す<br>閉じる |
|                                                                                         |                                                                                  |                                 |                                     |                |               |               |              |               | /             |               |                  |                |              | _/    |                           |

(2) 当切换为 EC63→EC 或 EC63→EC07 时,显示 EC 选择画面。 请确认所选择的 EC 点数据,并点击 0K 或取消按钮。 在 EC 选择画面下, 0K 时删除 8~63 的数据。 在 EC 选择画面下,取消时保持 8~63 的数据。

| E C 選択                                                                                                    | x        |
|----------------------------------------------------------------------------------------------------|----------|
| Point01~Point07へポイントデータを設定します。<br>OK : Point01~Point07のポイントデータとします。<br>キャンセル : Point01~Point63のポイントデータとします。 |          |
| OK キャンセル                                                                                                    | <i>,</i> |

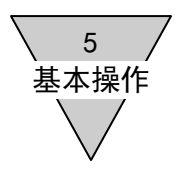

5.2.2.2 点数据编辑

对位置指定、运行模式、位置、定位幅宽、速度、加速度、减速度、推压电流、 推压速度及推压距离进行显示、编辑。 另外,还可显示利用点数据设定计算的节拍。

E Tools ファイル モニタ 設定 手動操作 オブション ヘルプ ポイントデータ 押し付け電流 [8] 押し付け速度 [mm/s] 押し付け距離 位置 [mm] 位置決め幅 [mm] 速度 [mm/s] 加速度 [m/s2] 溅速度 [m/s2] タクト [ms] 位置指定 動作モード Point 01 絶対位置指定 ▼ 位置決めモード 0.00 . Point 02 絶対位置指定 ▼ 位置決めモード 0.00 0.00 0.0 0.0 0.00 Point 03 絶対位置指定 Point 04 絶対位置指定 0.00 0.00 0.00 ▼ 位置決めモード . 0.0 ▼位置決めモート -0.00 0.00 0.0 0.0 0.00 0.00 Point 05 絶対位置指定 ▼ 位置決めモード -0.00 0.0 0.0 0.00 Point 06 絶対位置指定 Point 07 絶対位置指定 ✓ 位置決めモード
 ✓ 位置決めモード -0.00 0.00 0.0 0.0 0.00 -0.00 0.00 0.0 0.0 0.00 参照値 Point 01 位置指定 絕対位置指定 説明 項目名 : 位置指定 絶対位置指定(ABS)、または相対位置指定(INC)を選択する。 設定項目 絶対位置指定

補足 絶対位置指定:原点からの距離を設定する 原点からモータ側はマイナス値を設定、原点から反モータ側はプラス値を設定 RS485 COM IDLE | 非常停止 | アラーム | EC MODE [] | 原点復帰 | サーボ状態 | 運転準備 | 移動完了 | モータ電源 |

(1) 位置指定

相対位置指定

从绝对位置指定或相对位置指定中选择位置基准。(初始值:绝对位置指定) 以[绝对位置指定] 位置基准作为电机原点进行设定。 以[相对位置指定] 当前位置作为基准,设定位置(移动距离)。

(2) 运行模式

设定执行器停止时的运行。 选择定位模式、推压模式运行1或推压模式运行2。 (初始值:定位模式) [定位模式] 用于进行一般搬运的运行模式。 仅当最终目标位置的定位幅宽达到前边时,输出完成信号。 「推压模式运行1] 持续推压工件完成推压距离的运行模式。 推压电流达到点数据的设定值时,输出完成信号。 「推压模式运行2] 持续推压工件的运行模式。 仅当最终目标位置的定位幅宽达到前边时,输出完成信号。 ※即使在推压途中停止也不会检测出警报。

EC選択

EC

▼ 計算

↓ 計算
 ↓ 計算
 ↓ 計算
 ↓ 計算
 ↓ 計算
 ↓ 計算
 ↓ 計算

EC Type

Ver.-.

初期値

元に戻す 閉じる

タクト起点

タクト計算

5 基本操作

(3) 位置

当设定为定位模式时,变为最终目标位置的设定。 当设定为推压模式运行 1、推压模式运行 2 时,变为运行开始位置的设定。位置设定可使用执行 器进行实物操作。 关于操作方法请参照"5.2.2.3 使用执行器的位置设定"。 (位置设定范围: -999.99~999.99[mm] 初始值: 0.00mm) [绝对位置指定] 设定相对于原点的距离。 将相对于原点的电机相反方向位置设定为正距离。 将相对于原点的电机方向位置设定为负距离。 [相对位置指定] 设定从当前位置开始的移动距离。 将相对于当前位置的电机相反方向位置设定为正距离。 将相对于当前位置的电机方向位置设定为负距离。 最终目标位置达到点数据设定值时,输出完成信号。 (4) 定位幅宽 相对于最终目标位置,在 0.00~9.99[mm]范围内设定开始输出完成的幅宽。 设定 0.00 后,在共同定位幅宽内运行。(初始值: 0.00mm) 当执行器的当前位置位于定位幅宽的设定范围内时、输出完成。 (5) 谏度 在 0~999 [mm/s] 范围内,设定在恒速区域的移动速度。 当设定为0时,按照共同速度运行。(初始值: 0mm/s) (6) 加速度 在  $0.0 \sim 9.9$  [mm/s<sup>2</sup>] 范围内,设定在加速区域的加速度。 当设定为0时,按照共同速度运行。(初始值:  $0.0 \text{mm/s}^2$ ) (7) 减速度 在  $0.0 \sim 9.9$  [mm/s<sup>2</sup>] 范围内,设定在减速区域的减速度。 当设定为 0.0 时,按照共同减速度运行。(初始值: 0.0mm/s<sup>2</sup>) (8) 推压电流 在推压模式下,当达到运行开始位置后,在 0~100 [%] 范围内设定电流值。 在定位模式下不使用推压电流。 当设定为0时,按照共同推压电流运行。(初始值:0%) (9) 推压速度 在推压模式下,当达到运行开始位置后,在 0~99[mm/s] 范围内设定移动速度。 在定位模式下不使用推压速度。 当设定为0时,按照共同推压速度运行。(初始值: 0mm/s) (10) 推压距离 在推压模式下,当达到运行开始位置后,在-999.99~999.99[mm]范围内设定距离。 在定位模式下不使用推压距离。 当设定为 0.00 时,按照共同推压距离运行。(初始值: 0.00mm) (11) 节拍 显示节拍的计算结果。 (12) 节拍起点 选择进行节拍计算时的起点。 在 EC 或 EC07, 可从 Point01~Point07 中选择起点, 在 EC63 则可从 Point01~Point63 中选择起

点。指定相对位置时,以原点作为起点计算节拍。

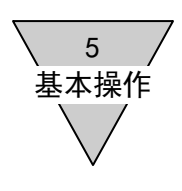

#### 5.2.2.3 使用执行器的位置设定

操作与控制器连接的执行器,可设定点位置。设定方法包括微动、寸动、直接这3种。

|    |          | 位置指定   |   | 動作モード   |   | 位置<br>[mm] | 位置決め幅<br>[mm] |
|----|----------|--------|---|---------|---|------------|---------------|
|    | Point 01 | 絶対位置指定 | - | 位置決めモード | - | 0.00       | 0.0           |
|    | Point 02 | 絶対位置指定 | - | 位置決めモード | - | 0.00       | 0.0           |
| ۶. | Point 03 | 絕対位置指定 | - | 位置決めモード | - | 0.00       | 0.0           |
|    | Point 04 | 絶対位置指定 | - | 位置決めモード | - | 0.00       | 0.0           |
|    | Point 05 | 絕対位置指定 | - | 位置決めモード | - | 0.00       | 0.0           |
|    | Point 06 | 絶対位置指定 | - | 位置決めモード | - | 0.00       | 0.0           |
|    | Point 07 | 絕対位置指定 | - | 位置決めモード | - | 0.00       | 0.0           |

(1) 微动设定

双击希望设定点的[位置]单元格。

※当控制器为 PIO 模式时,显示向 SIO 模式的切换信息。

- ・在拖动[移动]期间,执行器按照微动速度向电机方向或电机相反方向移动,进行微动设定。 将停止后的当前位置设定为"位置"。
- ·未执行原点复位时的当前位置显示 "\*\*\*\*\*"。请进行原点复位。
- ・微动速度可在 10~100mm/s 范围内进行设定。

| 設定モード<br>・ジョグ | インチング ① ダイレウオ  |    | EC Type<br>EC<br>Ver1.01 |
|---------------|----------------|----|--------------------------|
| ジョグ速度         | 0              | ,  |                          |
| 現在位置          | 13.57          | mm | RE                       |
| 原点復帰          | サーボ<br>切替え     |    | アラーム解除                   |
| 移動<br>[モータ方向] | 移動<br>[反モータ方向] |    | 開じる                      |

※伺服 OFF 时显示伺服 ON 确认画面。

(2) 寸动设定

双击希望设定点的[位置]单元格。

请将设定模式切换为"寸动"。

- ※当控制器为 PIO 模式时,显示向 SIO 模式的切换信息。
- ・按照寸动速度向点击[移动]的方向移动寸动距离。 将停止后的当前位置设定为"位置"。
- ·未执行原点复位时的当前位置显示 "\*\*\*\*\*"。请进行原点复位。
- ・寸动速度可在 10~100mm/s 范围内进行设定。
- ・寸动距离可在 0.10~20.00mm 范围内进行设定。

| 設定モード<br>① ジャグ : @ | インチング のタイレ    | 办       | EC Type<br>EC<br>Ver1.01 |
|--------------------|---------------|---------|--------------------------|
| インチング速度            | £ 0           | 10 mm/s |                          |
| インチング距离<br>現在位置    | € 0.10<br>0.0 | )       | 設定                       |
| 原点復爆               | サーボ<br>切替え    |         | アラーム解除                   |
| 移動                 | 移動            | 停止      | 閉じる                      |

※伺服 0FF 时显示伺服 0N 确认画面。

5 基本操作

(3) 直接设定

双击希望设定点的[位置]单元格。

请将设定模式切换为"直接"。

- ・在伺服状态为 0FF 的状态下,通过手动移动执行器的滑块或连杆进行直接设定,将该当前位 置设定为"位置"。
- ·未执行原点复位时的当前位置显示 "\*\*\*\*\*"。请进行原点复位。

| ポイント登録位置設定                       |                           |
|----------------------------------|---------------------------|
| 設定モード<br>② ジョヴ ② インチング ④ ダイレクト   | EC Type<br>EC<br>Ver.1.01 |
| 現在位置 0.01 "m                     | 設定                        |
| 原点復帰 サーボ 切替え                     | アラーム解除                    |
| アクチュエータを手動で動かし、<br>位置設定を行ってください。 | 閉じる                       |

※伺服 ON 时显示伺服 OFF 确认画面。

#### (4) 其他

在微动、寸动、直接设定中进行共同操作。 [原点复位] 实施原点复位。 在当前位置显示 "\*\*\*\*"时,请进行原点复位。 [伺服切换] 将伺服状态切换为 0N→0FF 或 0FF→0N。 [警报解除] 解除警报。

#### [设定]

关闭使用执行器的位置设定后,在位置单元格设定当前位置。

#### [关闭]

关闭使用执行器的位置设定后,保持位置单元格。

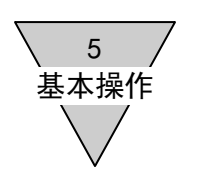

5.2.3 写入 将编辑的点数据写入控制器。

(1)写入选择

| ポイン | ットデータ         |                          |          |                         |    |            |               |          |
|-----|---------------|--------------------------|----------|-------------------------|----|------------|---------------|----------|
| (F  | 開(<br>ile⇒PC) | バックアップ<br>(PC⇒File) (FC= | ±ι<br>⇒P | , 書込み 初<br>C) (PC⇒FC) ( | 期( | Ł          |               |          |
|     |               |                          |          |                         |    |            |               |          |
|     |               | 位置指定                     |          | 動作モード                   |    | 位置<br>[mm] | 位置決め幅<br>[mm] | 速<br>[mm |
|     | Point 01      | 絶対位置指定                   | -        | 位置決めモード                 | -  | 0.00       | 0.00          |          |
|     | Point 02      | 絶対位置指定                   | •        | 位置決めモード                 | •  | 0.00       | 0.00          |          |
|     | Point 03      | 絶対位置指定                   | •        | 位置決めモード                 | •  | 0.00       | 0.00          |          |
| •   | Point 04      | 絶対位置指定                   | Ŧ        | 位置決めモード                 | -  | 0.00       | 0.00          |          |
|     | Point 05      | 絶対位置指定                   | •        | 位置決めモード                 | -  | 0.00       | 0.00          |          |
|     | Point 06      | 编封位黑指定                   | -        | 信墨注めキード                 | -  | 0.00       | 0.00          |          |

向控制器写入点数据时,点击[写入(PC→EC)]。 ※写入时,将会显示对控制器数据进行覆盖的警示信息。 ※当控制器类别不同时,无法进行写入。将会显示警示信息。 ※当无法写入全部点数据时,将会显示警示信息并中止写入。

5.2.4 备份

可将数据备份到文件。

(1) 备份

当要进行备份时,点击[备份(PC⇒File)]。

| ポイ: | ントデータ                                    |           |    |         |     |            |               |           |
|-----|------------------------------------------|-----------|----|---------|-----|------------|---------------|-----------|
|     | IIII<br>IIIIIIIIIIIIIIIIIIIIIIIIIIIIIIII | バックアップ 読む | Щ  | 、書込み、初  | 期(  | Ł          |               |           |
|     | riie⇒ro/                                 |           | ⇒r |         | 107 |            |               |           |
|     |                                          | 位置指定      |    | 動作モード   |     | 位置<br>[mm] | 位置決め幅<br>[mm] | 速<br>[mrr |
|     | Point 01                                 | 絶対位置指定    | •  | 位置決めモード | -   | 0.00       | 0.00          |           |
|     | Point 02                                 | 絶対位置指定    | •  | 位置決めモード | •   | 0.00       | 0.00          |           |
|     | Point 03                                 | 絶対位置指定    | •  | 位置決めモード | •   | 0.00       | 0.00          |           |
| •   | Point 04                                 | 絶対位置指定    | •  | 位置決めモード | •   | 0.00       | 0.00          |           |
|     | Point 05                                 | 絶対位置指定    | •  | 位置決めモード | -   | 0.00       | 0.00          |           |
|     | Point 06                                 | 编封信墨指定    | -  | 位置注めモード | -   | 0.00       | 0.00          |           |

(2) 输入文件名

备份文件的保存位置为我的文档内的"E Tools"文件夹(默认)。 扩展名变为"pod"。

| (c.)                      | -                         |  |
|---------------------------|---------------------------|--|
| C:¥Users¥ i¥Documents¥E 1 | ools                      |  |
| 输入文件夹名<br>                | EC<br>EC07<br>EC83<br>ext |  |
|                           |                           |  |
|                           | hackurd                   |  |

输入要备份的点数据文件名,然后点击[保存]。

当创建新文件夹时,应向新文件夹输入文件夹名,然后点击[创建]。

<sup>※</sup>在 E Tools 以外的应用程序中,当使用将要进行写入的备份文件时,将无法进行写入。请关闭备份文件,然后重新执行备份。

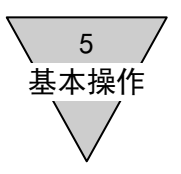

5.2.5 打开

读入备份数据。

(1) 打开数据

当要读入点数据时,点击[打开(File⇒PC)]。

| ポイン  | トデータ         |                          |          |           |     |            |               |          |
|------|--------------|--------------------------|----------|-----------|-----|------------|---------------|----------|
| (Fil | 開(<br>Ia⇒PC) | バックアップ<br>(PC⇒Eile) (EC= | ±l<br>⇒P | , 書込み 初   | 馴   | <u>:</u>   |               |          |
|      | ie→10/       |                          | 71       |           | .07 |            |               |          |
|      |              | 位置指定                     |          | 動作モード     |     | 位置<br>[mm] | 位置決め幅<br>[mm] | 速<br>[mm |
|      | Point 01     | 絶対位置指定                   | •        | 位置決めモード   | •   | 0.00       | 0.00          |          |
|      | Point 02     | 絶対位置指定                   | •        | 位置決めモード   | -   | 0.00       | 0.00          |          |
|      | Point 03     | 絶対位置指定                   | •        | 位置決めモード   | •   | 0.00       | 0.00          |          |
| •    | Point 04     | 絶対位置指定                   | Ŧ        | 位置決めモード   | •   | 0.00       | 0.00          |          |
|      | Point 05     | 絶対位置指定                   | •        | 位置決めモード   | -   | 0.00       | 0.00          |          |
|      | Daties OF    | 编制位果地定                   | -        | (古里)油水エニド | -   | 0.00       | 0.00          |          |

(2)选择备份文件

选择文件并点击[打开]。

| (C:)                    | -            |       |
|-------------------------|--------------|-------|
| C:¥Users¥ i¥Documents¥E | Tools        |       |
|                         | 77-11/       |       |
|                         | EC07<br>EC63 |       |
|                         | ext          |       |
|                         |              | 一选择文件 |
|                         |              |       |
|                         | EC07         |       |
|                         |              |       |

※读入时,将会显示对编辑中数据进行覆盖的警示信息。

(3) 向 EC63 编辑中读入 EC 或 EC07 的点数据

当希望向 EC63 编辑中读入 EC 或 EC07 的点数据时,将会显示警示信息,请确认点数据的操作。 在 EC 选择画面下, 0K 时删除 8~63 的数据。

在 EC 选择画面下, 取消时保持 8~63 的数据。

| EC選択                                                                        | <b>×</b>                                   |
|-----------------------------------------------------------------------------|--------------------------------------------|
| Point01~Point07へポイントデー<br>OK : Point01~Point070<br>キャンセル : Point01~Point630 | タを設定します。<br>のポイントデータとします。<br>のポイントデータとします。 |
|                                                                             | OK キャンセル                                   |

(4) EC 选择的显示

EC 选择的显示根据读入点数据的数据变更显示。

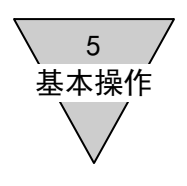

- 5.2.6 初始化
- 对点数据进行初始化。
- (1)初始化

当要对控制器的点数据进行初始化时,点击[初始化(EC)]。

| 7 | ポイントデータ         |                           |                                              |            |               |          |
|---|-----------------|---------------------------|----------------------------------------------|------------|---------------|----------|
|   | 開(<br>(File⇒PC) | /バックアップ<br>〈PC⇒File〉 (EC⇒ | し<br>PC) (PC⇒EC) 初期(<br>(EC)                 | Ł          |               |          |
|   |                 | 位置指定                      | 動作モード                                        | 位置<br>[mm] | 位置決め幅<br>[mm] | 速<br>[mm |
|   | Point 01        | 絶対位置指定                    | ・位置決めモード・・・・・・・・・・・・・・・・・・・・・・・・・・・・・・・・・・・・ | 0.00       | 0.00          |          |
|   | Point 02        | 絶対位置指定                    | ▼ 位置決めモード 🔹 🔻                                | 0.00       | 0.00          |          |
|   | Point 03        | 絶対位置指定                    | ▼ 位置決めモード 🔹 🔻                                | 0.00       | 0.00          |          |
|   | ▶ Point 04      | 絶対位置指定                    | ▼ 位置決めモード 🔹 🔻                                | 0.00       | 0.00          |          |
|   | Point 05        | 絶対位置指定                    | ・位置決めモード・・・・・・・・・・・・・・・・・・・・・・・・・・・・・・・・・・・・ | 0.00       | 0.00          |          |
|   | Point 06        | 编封位黑指宗                    | 「位居津水モード」                                    | 1 იიი      | 0.00          |          |

※显示确认 EC 初始化的(点数据恢复为出厂值)警示信息。※当无法确认初始化的退出时,将会显示警示信息并中止初始化。

5 基本操作

5.2.7 节拍计算

对显示中的点数据进行节拍计算。

向作为终点的点中输入必要的设定值,然后计算从起点开始的节拍(理论值)。

|         | 位置指定      |   | 動作モード     |   | 位置<br>[mm] | 位置決め幅<br>[mm] | 速度<br>[mm/s] | 加速度<br>[m/s2] | 湖速度<br>[m/s2] | 押し付け電流<br>[N] | 押し付け速度<br>[mm/s] | 押し付け距離<br>[mm] | 호クト<br>[ms] | タクト起点    |   | ゥト計算 |
|---------|-----------|---|-----------|---|------------|---------------|--------------|---------------|---------------|---------------|------------------|----------------|-------------|----------|---|------|
| Point   | 11 絶対位置指定 | • | 位置決めモード   | - | 300.00     | 0.00          | 300          | 9.9           | 9.9           | 0             | 15               | 10.00          |             | Point 07 | • | 計算   |
| ▶ Point | 2 絶対位置指定  | • | 位置決めモード   | • | 100.00     | 0.00          | 200          | 6.0           | 1.5           | 0             | 20               | 0.00           | -           | Point 03 | - | 計算   |
| Point   | 13 相対位置指定 | • | 位置決めモード   | • | 250.00     | 0.00          | 400          | 7.8           | 4.3           | 0             | 4                | 35.00          | 1           | Point 04 | • | 計算   |
| Point   | 4 相対位置指定  | - | 押付けモード動作1 | • | 150.00     | 0.00          | 300          | 4.3           | 0.0           | 0             | 15               | 12.00          | 1           |          | • | 計算   |
| Point   | 15 絶対位置指定 | • | 押付けモード動作2 | • | 200.00     | 0.00          | 150          | 5.0           | 5.0           | 0             | 20               | 4.00           | 1           |          | - | 計算   |
| Point   | 16 絶対位置指定 | • | 位置決めモード   | • | 700.00     | 0.00          | 30           | 3.0           | 3.0           | 0             | 4                | 5.00           | 1           | Point 01 | - | 計算   |
| Point   | 17 絶対位置指定 | - | 位置決めモード   | • | 0.00       | 0.00          | 600          | 1.5           | 0.0           | 0             | 0                | 0.00           |             | Point 02 | • | 計算   |
|         |           |   |           |   |            |               |              |               |               |               |                  |                |             |          |   | ,    |

#### (1) 点数据的设定

当要进行节拍计算时,在点数据中设定下列项目。

- [速度] 恒速区域的移动速度。
- [加速度] 加速区域的加速度。
- [减速度] 减速区域的减速度。
- [位置指定] 任务计算中的位置处理方法。 当指定绝对位置时,作为节拍终点的位置使用,而指定相对位置时,作为与 0.00mm 间 的距离进行使用。
- [运行模式] 选择节拍计算中使用的计算公式。 在定位模式时,使用一般搬运运行的节拍计算公式。 在推压模式运行1及推压模式运行2时,使用推压运行的节拍计算公式。
- [位 置] 通过位置指定的设定,节拍计算中的处理将会发生变化。 指定绝对位置时 〈移动距离〉=绝对值(〈节拍终点位置〉-〈节拍起点位置〉) 指定相对位置时 〈移动距离〉=绝对值(〈位置〉)
- [推压速度] 在运行模式为推压模式运行1及推压模式运行2时进行设定。 设定在推压区间的移动速度。
- [推压距离] 在运行模式为推压模式运行1及推压模式运行2时进行设定。 设定在推压区间的移动距离。
- [节拍起点] 在运行模式为定位模式时进行设定。
- (2) 节拍计算表的显示

向节拍计算中输入必要项目,点击[计算],显示节拍时间的对话框。 ※当运行模式为定位模式时,不设定节拍起点而直接点击[计算]后,将会显示警示信息。

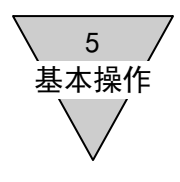

## (3)节拍计算的执行包括一般搬运运行与推压运行这2个节拍计算表(节拍时间)。点击[节拍计算],则执行节拍计算。

#### ☆一般搬运运行

|        | 内容           | 紀号    | 値         | 单位   |     | 内容      | 記号   | 鐘      | 単位   |
|--------|--------------|-------|-----------|------|-----|---------|------|--------|------|
|        | 起点术化小        | -     | 3         | -    |     | 到達速度    | Vmax | 600    | mm/s |
|        | 移点素化小        | -     | 2         | -    |     | 実行速度    | Vb   | 200    | mm/s |
| 設定値    | 設定速度         | V     | 200       | mm/s |     | 加速時間    | Ta   | 33     | ms   |
|        | 設定加速度 **     | a     | 1.0       | m/s2 | 計算值 | 滅速時間    | Td   | 133    | ms   |
|        | 設定滅速度 **     | d     | 1.0       | m/s2 |     | 定速時間    | Tc   | 667    | ms   |
|        | 移動距離         | S     | 150.00    | mm   |     | 把同付け時間  | Tn   | -      | 141  |
|        | 押し付け速度 **    | Vin.  | -         | -    |     | 力的建筑巨角目 | Sa   | 3.27   | mm   |
|        | 押い付け距離  **   | Sn    | -         |      |     | 滅速距離    | Sd   | 13.27  | mm   |
|        | nauku Hizene |       | 1 7 84.99 |      |     | 定速距離    | Sc   | 133.46 | mm   |
| 100/21 | LIUCCEは、共通設は | と過ご使用 | UCar异。    |      |     | 位置決め時間  | Т    | 033    | ms   |

#### ☆推压运行

|      | 内容                | 記号      | 缠       | 單位   |     | 内容     | 記号   | 値     | 単位   |
|------|-------------------|---------|---------|------|-----|--------|------|-------|------|
|      | 起点ボイント            | -       | 0       | -    |     | 到達速度   | Vmax | 473   | mm/s |
|      | 終点ポイント            | -       | 4       | -    |     | 実行速度   | Vb   | 300   | mm/s |
| 設定値  | 設定速度              | v       | 300     | mm/s | 計算値 | 加速時間   | Та   | 70    | ms   |
|      | 設定加速度 **          | a       | 1.0     | m/s2 |     | 滅速時間   | Td   | 285   | ms   |
|      | 設定滅速度 **          | d       | 1.0     | m/s2 |     | 定速時間   | To   | 275   | ms   |
|      | 75908E20          | s       | 150.00  | mm   |     | 押し付け時間 | Tn   | 800   | ms   |
|      | 押し付け速度 **         | Vn      | 15      | mm/s |     | 加速距離   | Sa   | 1054  | mm   |
|      | 押し付け距離 **         | Sn      | 12.00   | mm   |     | 滅速距離   | Sd   | 44.89 | mm   |
|      | 0.001 + (+ )7 *Mc | Satur   |         |      |     | 定速距離   | Sc   | 82.57 | mm   |
| 正値かせ | 目のときは、共通設定        | E1進行1史用 | しCaT.狎。 |      |     | 位置決め時間 | T    | 1430  | ms   |

#### (4) 节拍计算的反映

关闭节拍计算表后,将计算值的定位时间反映于节拍。 ※当恒速时间的计算结果为0以下时,显示警示信息。

|      | 内容              | 記号      | 値         | 単位    |     | 内守     | 記号   | 値     | 単位   |
|------|-----------------|---------|-----------|-------|-----|--------|------|-------|------|
|      | 起点术心小           | -       | 2         | -     |     | 到達速度   | Vmax | 346   | mm/s |
|      | 移点术心本           | 12      | 7         | -     |     | 実行速度   | Vb   | 346   | mm/s |
|      | 設定速度            | v       | 600       | mm/s  | 計算话 | 力应速时間  | Ta   | 231   | ms   |
| 設定値  | 設定加速度 **        | a       | 1.0       | m/s2  |     | 滅速時間   | Td   | 346   | ms   |
|      | 段定波速度 **        | d       | 1.0       | m/s2  |     | 定速時間   | To   | 0     | ms   |
|      | 科学会社会正義協        | s       | 100.00    | mm    |     | 押し付け時間 | Tn   | 12    |      |
|      | 押し付け速度 **       | Vn      |           | 1.000 |     | 加速距離   | Sa   | 40.02 | mm   |
|      | 押5付け距離 **       | Sn      | 1.33      | 100   |     | 滅速距離   | Sd   | 59.86 | mm   |
|      | 0.05-5/1 H'2000 |         | 1 7 84.98 |       |     | 定速距離   | Sc   | 0.12  | mm   |
| 正道がで | 山のCさは、光道設み      | E1個21使用 | IU Car #. |       |     | 位置決め時間 | T    | 577   | ms   |

5 基本操作

- 5.3 用户参数设定
- 关于用户参数的初始值,请参照控制器操作说明书。
- ·从控制器读取
- ・向控制器写入数据
- ・向文件备份数据
- ・打开文件
- ・数据初始化
- 5.3.1 读取
- 读取控制器内的用户参数。
- (1)读取

当要从控制器内读取用户参数时,点击[读取(EC⇒PC)]。

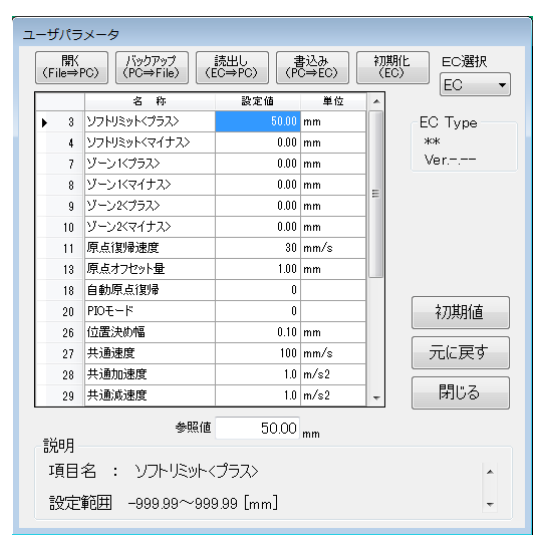

※读取时,将会显示对编辑中参数进行覆盖的警示信息。

(2) EC 选择的显示

根据读入用户参数的参数,变更 EC 选择的显示。

5.3.2 写入

将编辑后的用户参数写入控制器。

(1) 写入选择

当要将用户参数写入控制器时,点击[写入(PC⇒EC)]。 ※写入时,将会显示对编辑中数据进行覆盖的警示信息。 ※当控制器类别不同时,无法进行写入。将会显示警示信息。 ※当无法写入全部点数据时,将会显示警示信息并中止写入。

| 5<br>基本挑 | <br>操作<br>/   |                 |                  |                  |           |
|----------|---------------|-----------------|------------------|------------------|-----------|
| 5.       | 3.3 徨         | 备份              |                  |                  |           |
| 台上       | 旅忆数           | ヶ田を公司す          | <u></u> ጉ        |                  |           |
| HC.      | ማሳታይ          | いた田リエリン         | $<  \top \circ$  |                  |           |
| (1)      | )备伤           | }               |                  |                  |           |
|          | NV T          | ᇵᄴᇨᄼᆻᇚ          | ++               | - 「々」ハ           |           |
|          | 33            | 云近11 奋伤吗        | リ, 黒コ            | 工备历              | (PG-FILE) |
|          | ユーザパラ         | メータ             |                  |                  |           |
|          | 開\<br>(File⇒P | C) (PC⇒File) (E | 読出し<br>EC⇒PC) (P | 書込み 約<br>C⇒EC) ( | 期化<br>EC》 |
|          |               | 名 称             | 設定値              | 単位 ▲             |           |
|          | ▶ 3           | ソフトリミット〈プラス〉    | 50.00            | mm               | EC Type   |
|          | 4             | ソフトリミット〈マイナス〉   | 0.00             | mm               | **        |
|          | 7             | ゾーン1<プラス>       | 0.00             | mm               | Ver       |
|          | 8             | ゾーン1<マイナス>      | 0.00             | mm =             |           |
|          | 9             | ゾーン2<プラス>       | 0.00             | mm               |           |
|          | 10            | ゾーン2<マイナス>      | 0.00             | mm               |           |
|          | 11            | 原点復帰速度          | 30               | mm/s             |           |
|          | 13            | 原点オフセット量        | 1.00             | mm               |           |
|          | 18            | 自動原点復帰          | 0                |                  |           |
|          | 20            | PIOモード          | 0                |                  | 初期値       |
|          | 26            | 位置決め幅           | 0.10             | mm               |           |
|          | 27            | 共通速度            | 100              | mm/s             | 元に戻す      |
|          | 28            | 共通加速度           | 1.0              | m/s2             | BBI!! Z   |
|          | 29            | 共通減速度           | 1.0              | m/s2 +           | Colta     |
|          | =¥a0          | 参照値             | 50.00            | mm               |           |

(2) 输入文件名

項目名 : ソフトリミット<プラス>

設定範囲 -999.99~999.99 [mm]

备份文件的保存位置为我的文档内的"E Tools"文件夹(默认)。 扩展名变为"upa"。

.

输入要备份的用户参数的文件名,然后点击[保存]。

※在 E Tools 以外的应用程序中,如使用将要进行写入的备份文件,将无法进行写入。请关闭备份文件,然后重新执行备份。

- 5.3.4 打开
- 读入备份数据。
- (1) 打开数据

当要读入点数据时,点击[打开(File⇒PC)]。

- (2)选择备份文件选择文件并点击[打开]。※读入时,将会显示对编辑中参数进行覆盖的警示信息。
- (3)向 EC63 编辑中读入 EC 或 EC07 的用户参数 当希望向 EC63 编辑中读入 EC 或 EC07 的用户参数时, 将会显示警示信息,请确认用户参数的操作。
- (4) EC 选择的显示 EC 选择的显示根据读入用户参数的参数变更显示。

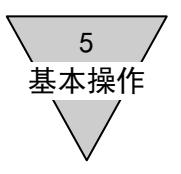

5.3.5 初始化

对用户参数进行初始化。

(1) 初始化

当要对控制器的用户参数进行初始化时,点击[初始化(EC)]。

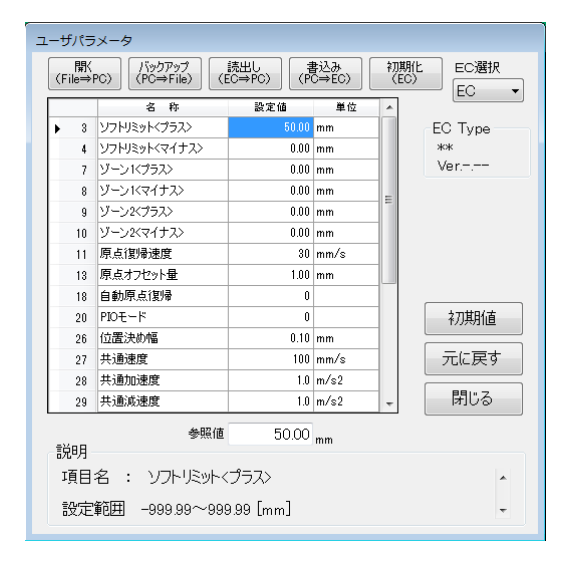

※当无法确认初始化的退出时,将会显示警示信息并中止初始化。

5 基本操作

5.4 手动操作

※在手动操作中,无法利用 PIO 控制执行器。

5.4.1 输入输出确认

这是确认通用输出连接的功能。

通过点击通用输出右侧的[输出切换],可对强制输出的 ON、OFF 进行切换。

< 控制器 EC、EC07 时 > 通用输入输出采用 7 点分割。

< 控制器 EC63 时 > 通用输入输出采用 13 点分割。

| 人山刀唯応         |              |                                      |
|---------------|--------------|--------------------------------------|
| · 汎用入力        | 汎用出力         | EC Type                              |
| 1 〇 〈割付けなし〉   | 1 〇 〈割付けなし〉  | 出力切替         EC63           Ver.1.00 |
| 2 〇 〈割付けなし〉   | 2 〇 〈割付けなし〉  | 出力切替                                 |
| 3 〇 〈割付けなし〉   | 3 〇 〈割付けなし〉  | 出力切替                                 |
| 4 〇 〈害!付けなし〉  | 4 〇 〈割付けなし〉  | 出力切替                                 |
| 5 〇 〈害!付けなし〉  | 5 〇 〈割付けなし〉  | 出力切替                                 |
| 6 〇 〈害/付けなし〉  | 6 〇 〈割付けなし〉  | 出力切替                                 |
| 7 〇 〈害!付けなし〉  | 7 〇 〈割付けなし〉  | 出力切替                                 |
| 8 〇 〈害!付けなし〉  | 8 〇 〈割付けなし〉  | 出力切替                                 |
| 9 〇 〈害!付けなし〉  | 9 〇 〈割付けなし〉  | 出力切替                                 |
| 10 〇 〈割付けなし〉  | 10 〇 〈割付けなし〉 | 出力切替                                 |
| 11 〇 〈割付けなし〉  | 11 〇 〈割付けなし〉 | 出力切替                                 |
| 12 〇 〈割付けなし〉  | 12 〇 〈割付けなし〉 | 出力切替                                 |
| 13 〇 アラームリセット | 13 〇 〈割付けなし〉 | 出力切替 閉じる                             |
|               |              |                                      |

ON 时:● 0FF 时:○

5.4.2 微动运行

设定微动速度并进行微动运行。

- (1) 在拖动[移动]期间,执行器按照微动速度向电机方向或电机相反方向移动,进行微动设定。
- (2) 未执行原点复位时的当前位置显示 "\*\*\*\*\*"。
- (3) 微动速度可在 10~100mm/s 范围内进行设定。

| 手動操作                            |                           |
|---------------------------------|---------------------------|
| 手動モード<br>◎ ジョグ ◎ インチング ◎ ポイント移動 | EC Type<br>EC<br>Ver.1.01 |
| ジョグ速度 10 mm/s                   |                           |
| 現在位置 17.93 mm                   |                           |
| 原点復帰 サーボ 切替え                    | アラーム解除                    |
| 移動<br>[モータ方向] 移動<br>[反モータ方向]    | 閉じる                       |

※伺服 OFF 时显示伺服 ON 确认画面。

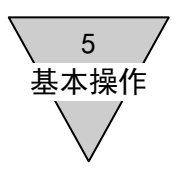

5.4.3 寸动运行

设定寸动速度并进行寸动运行。

- (1) 寸动设定按照寸动速度向点击[移动]的方向移动寸动距离。
- (2)未执行原点复位时的当前位置显示"\*\*\*\*\*"。 因无法进行寸动运行,请执行原点复位。
- (3) 寸动速度可在 10~100mm/s 范围内进行设定。

| 手動操作                            |                           |
|---------------------------------|---------------------------|
| 手動モード<br>◎ ジョヴ ◎ インチング ◎ ポイント移動 | EC Type<br>EC<br>Ver.1.01 |
| インチング速度 10 mm/s                 |                           |
| インチング距離 0.10 🗐 ՠ                |                           |
| 現在位置 17.93 mm                   |                           |
| 原点復帰 サーボ<br>切替え                 | アラーム解除                    |
| 移動<br>[モータ方向] 移動<br>[反モータ方向] 停止 | 閉じる                       |

※伺服 0FF 时显示伺服 0N 确认画面。 ※当要停止移动中的执行器时,请点击[停止]。

- 5.4.4 点动运行
- (1) 从点选择一览中选择在控制器内已经设定的点,并确认从当前位置开始移动。
- (2)未执行原点复位时的当前位置显示 "\*\*\*\*\*"。因无法进行点移动,请执行原点复位。
- (3) 在设定移动速度、加速度等时,请变更要确认的点数据。

| 手動操作                                                |                           |
|-----------------------------------------------------|---------------------------|
| 手動モード                                               | EC Type<br>EC<br>Ver.1.01 |
| 動作速度     0 <sub>mm/s</sub>                          | ポイント選択<br>▼               |
| 現在位置 17.93 <sub>mm</sub><br>原点復帰 <sup>サーボ</sup> 切替え | アラーム解除                    |
| 移動停止                                                | 閉じる                       |

※伺服 OFF 时显示伺服 ON 确认画面。 ※当要停止移动中的执行器时,请点击[停止]。

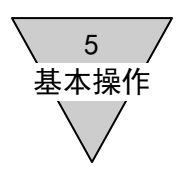

- 5.4.5 设定移动
- (1) 设定移动是从点选择一览中选择几处控制器内已经设定的点,并确认从当前位置开始移动。
- (2) 未执行原点复位时的当前位置显示 "\*\*\*\*\*"。无法进行移动设定。 请执行原点复位。

(3) 设定移动速度、加速度等时,请变更要确认的点数据。

※伺服 OFF 时显示伺服 ON 确认画面。

※当要停止移动中的执行器时,请点击[停止]。

| 手動操作                          |                     |               |        |                                       |
|-------------------------------|---------------------|---------------|--------|---------------------------------------|
| 手動モード                         |                     | EC Type       | ポイント移動 | <b>劫設定</b>                            |
| ◎ 設定移動                        |                     | EC<br>Ver1 01 | N      | o Point                               |
| €L//L\'≠ ឝ                    |                     |               | 0 1    |                                       |
| 期作速度                          | U mm/s              |               | 0 2    | · · · · · · · · · · · · · · · · · · · |
|                               |                     |               | 0 3    | · · · ·                               |
|                               |                     |               | 0 4    | ·                                     |
|                               | 17.00               |               | 0 5    | ·                                     |
| 現在位置                          | 17.93 <sub>mm</sub> |               | 0 6    | ·                                     |
| 「「「」」「「」」「「」」「」」「」」「」」「」」「」」」 | サーボ                 |               | 0 7    | ·                                     |
| 原品1友/审                        | 切替え                 | アフニム用キPホ      | Ο Ε    | ·                                     |
|                               |                     |               | 0 9    | · · · · ·                             |
| 起動                            | 停止                  | 閉じる           | 0 10   |                                       |
|                               |                     |               |        |                                       |

#### 5.5选项

对 RS-485 接口进行通信设定。

| 通信設定 | È (RS485)               |                                 |
|------|-------------------------|---------------------------------|
| ÷    | 通信スピード                  |                                 |
|      | ● 9600bps<br>● 28800bps | ● <b>19200bps</b><br>● 56000bps |
| 7    | <sup>ペリティ</sup><br>・ 偶数 | ○ 奇数 ● なし                       |
| -    | データ長<br>の 7bit          | 8bit                            |
| j    | 通信ポート<br>COM1 →         |                                 |
|      |                         | 設定閉じる                           |

[通信端口]

请选择 RS−485 接口中设定的 COM 端口。 当通信端口一览中未显示任何端口时,可能是由于未连接 RS−485 接口或未进行正确设置。

5.6帮助

显示 E Tools 的版本信息。

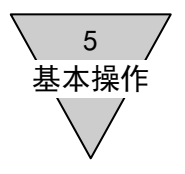

--- MEMO ----

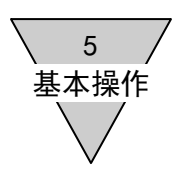

- 5. 基本操作
- 5.1 监控

显示运行信息、警报历史记录。

5.1.1 运行信息

当控制器在 PI0 模式下运行时,显示通用输入输出状态、执行器的当前位置及运行速度等。

|                |                | 控制器种类与         |
|----------------|----------------|----------------|
|                |                | 软件版本           |
| 動作情報           |                |                |
| 動作情報           |                | EC Type        |
| 現在位置 55.93 mm  | 動作速度 49 mm/s   | EC<br>Ver.1.01 |
| 標準モード(7点)      | 初田山去           |                |
| 沉用人刀           | が用田刀           |                |
| 1 〇 ポイント移動開始   | 1 〇 ポイント移動完了   |                |
| 2 〇 ポイント選択ビット2 | 2 〇 ポイント確認ビット2 |                |
| 3 〇 ポイント選択ビット1 | 3 〇 ポイント確認ビット1 |                |
| 4 ● ポイント選択ビット0 | 4 〇 ポイント確認ビットロ |                |
| 5 〇 原点復帰       | 5 ● 原点復帰完了     |                |
| 6 〇 サーボ ON     | 6〇 運転準備完了      |                |
| 7 〇 アラームリセット   | 7 ● アラーム(負論理)  | 閉じる            |
|                |                |                |

通用输入输出的状态 ON 时:● OFF 时:○

(1) 当前位置

显示执行器的当前位置。 实施原点复位时,显示"\*\*\*\*\*"。

(2) 运行速度

显示执行器的移动速度。

从电机侧向反电机侧的移动显示正值,从反电机侧向电机侧的移动显示负值。

(3) 通用输入

显示输入信号的状态。

根据用户参数的 PIO 模式设定及控制器种类,通用输入的端口名称会发生变化。 ※初始值请参照电动执行器(控制器)的使用说明书(SM-612271)。

(4) 通用输出

显示输出信号的状态。

根据用户参数的 PIO 模式设定及控制器种类,通用输出的端口名称会发生变化。 ※初始值请参照电动执行器(控制器)的使用说明书(SM-612271)。

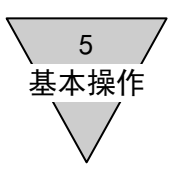

#### 5.1.2 警报历史记录

读入并显示控制器中记录的警报历史记录。

(1) 获得历史记录

点击[获得历史记录]后,显示以往发生的警报。

| <i>∋−1</i> | 、履歴 |     |       |                                                                      |          |                  |
|------------|-----|-----|-------|----------------------------------------------------------------------|----------|------------------|
|            |     | - K | 項目    | 現象                                                                   | 原因<br>対策 | EC Type          |
| F          | 1   | 64  | 動作異常  | ソフトリミットオーバー<br> 位置がソフトリミット範囲を超えた(サーボOFF時は除く)                         | ヒント      | ECU7<br>Ver.1.00 |
|            | 2   | 65  | 動作異常  | 制御異常(移動)<br>・動作中に1秒以上現在位置が変わらない<br>(押し付け動作を除く)<br>・反対方向に20パルス以上動作した  | - ビント    |                  |
|            | 3   | 32  | ハード異常 | エンコーダ未接続<br>エンコーダ基板が未接続(100msec以上)                                   | ヒント      |                  |
|            | 4   | 38  | ハード異常 | SIO未接続<br>SIOモードでSIO機器が未接続(100msec以上)                                | ヒント      |                  |
|            | 5   | 65  | 動作異常  | 制御異常(移動)<br>・動作中に1秒以上現在位置が変わらない<br>〈押し付け動作を除く〉<br>・反対方向に200以入以上動作した  | ヒント      |                  |
|            | 6   | 40  | 設定異常  | ユーザパラメータデータ異常<br>パラメータの設定不備                                          | ヒント      |                  |
|            | 7   | 64  | 動作異常  | ソフトリミットオーバー<br>位置がソフトリミット範囲を超えた(サーボOFF時は除く)                          | ヒント      |                  |
|            | 8   | 40  | 設定異常  | ユーザパラメータデータ異常<br>パラメータの設定不備                                          | ヒント      |                  |
|            | 9   | 64  | 動作異常  | ソフトリミットオーバー<br>位置がソフトリミット範囲を超えた(サーボOFF時は除く)                          | ヒント      | 履麻取得             |
| 1          | 10  | 65  | 動作異常  | 制御異常(移動)<br>・動作中に1秒以上現在位置が変わらない<br>〈押し付け動作を除く〉<br>・反対方向に201%以入以上動作した | - ビント    | 閉じる              |

(2) 历史记录显示

警报发生时序从最近开始依次显示 10 项。

- [代码] :显示警报编号。
- [项目] :显示警报分类。
- [现象] :显示发生状态。
- [原因、对策]:点击[提示]后显示原因与对策。

[提示]

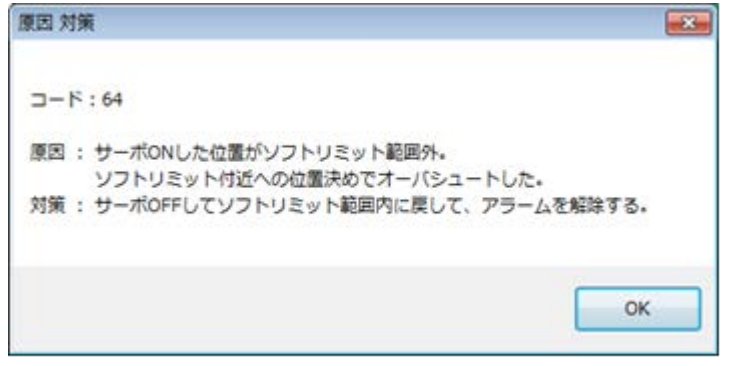

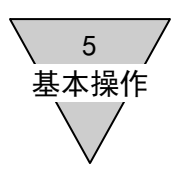

- 5.2 点数据设定
  - ・从控制器读取
  - ·数据的显示、编辑
  - ・向控制器写入数据
  - ・向文件备份数据
  - ・打开文件
  - ·数据的初始化
  - ・节拍计算
- 5.2.1 读取

读取控制器内的点数据。

(1) 读取

从控制器内读取点数据后,点击[读取(EC⇒PC)]。

| ポイン | トデータ          |                           |          |                                             |          |            |               |          |
|-----|---------------|---------------------------|----------|---------------------------------------------|----------|------------|---------------|----------|
| (F  | 開(<br>ile⇒PC) | /バックアップ<br>(PC⇒File) (EC: | 出L<br>⇒P | , 書込み<br>C) (PC⇒EC) (EC                     | 明化<br>こ) | :          |               |          |
|     |               | 位置指定                      |          | 動作モード                                       |          | 位置<br>[mm] | 位置決め幅<br>[mm] | 速<br>[mm |
|     | Point 01      | 絶対位置指定                    | -        | 位置決めモード・・・・・・・・・・・・・・・・・・・・・・・・・・・・・・・・・・・・ | •        | 0.00       | 0.00          |          |
|     | Point 02      | 絶対位置指定                    | -        | 位置決めモード・・・・・・・・・・・・・・・・・・・・・・・・・・・・・・・・・・・・ | •        | 0.00       | 0.00          |          |
|     | Point 03      | 絕対位置指定                    | -        | 位置決めモード・・・・・・・・・・・・・・・・・・・・・・・・・・・・・・・・・・・・ | •        | 0.00       | 0.00          |          |
| +   | Point 04      | 絶対位置指定                    | Ŧ        | 位置決めモード・・・・・・・・・・・・・・・・・・・・・・・・・・・・・・・・・・・・ | •        | 0.00       | 0.00          |          |
|     | Point 05      | 絕対位置指定                    | -        | 位置決めモード・・・・・・・・・・・・・・・・・・・・・・・・・・・・・・・・・・・・ | •        | 0.00       | 0.00          |          |
|     | Doint 06      | 编封位罢指定                    | -        | 位果海ホモード                                     | Ţ        | 0.00       | 0.00          |          |

※读取时,将会显示对编辑中数据进行覆盖的警示信息。

在 EC63 编辑过程中, 当读取 EC 或 EC07 控制器的点数据时, 将会读取 1~7 的点数据。 关于 8~63 的点数据, 在 EC 选择画面下, 0K 时删除 8~63 的数据 在 EC 选择画面下, 取消时保持 8~63 的数据。

| E C 選択                                                                                                    |
|----------------------------------------------------------------------------------------------------|
| Point01~Point07へポイントデータを設定します。<br>OK : Point01~Point07のポイントデータとします。<br>キャンセル : Point01~Point63のポイントデータとします。 |
| OK キャンセル                                                                                                    |

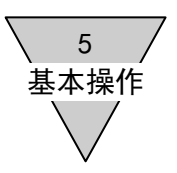

#### 5.2.2 编辑

5.2.2.1 控制器选择

### (1)从 EC 选择一览中选择要编辑的控制器种类。 选择 EC 或 EC07 时,显示 Point01~Point07 的编辑表。 选择 EC63 时,显示 Point01~Point63 的编辑表。

| ポイントデータ         |                       |                 |                    |          |                                         |               |              |               |               |               |                  |                       |             |       |        |
|-----------------|-----------------------|-----------------|--------------------|----------|-----------------------------------------|---------------|--------------|---------------|---------------|---------------|------------------|-----------------------|-------------|-------|--------|
| []<br>(File⇒PC) | バックアップ<br>(PC⇒Eile)   | (EC⇒PC)         | (10000000)         | 初期化      |                                         |               |              |               |               |               |                  |                       |             |       | EC選択   |
| (116-710)       |                       | (20 /10)        |                    | (20)     |                                         |               |              |               |               |               |                  |                       |             |       | EC 🔻   |
|                 | 位置指知                  | Ē               | 動作モード              |          | 位置<br>[mm]                              | 位置決め幅<br>[mm] | 速度<br>[mm/s] | 加速度<br>[m/s2] | 減速度<br>[m/s2] | 押し付け電流<br>[N] | 押し付け速度<br>[mm/s] | <b>押し付け距離</b><br>[mm] | タクト<br>[ms] | タクト起点 | タクト計算  |
| ▶ Point 01      | 絶対位置指定                | ▼[位]            | 置決めモード             | -        | 0.00                                    | 0.00          | 0            | 0.0           | 0.0           | 0             | 0                | 0.00                  | 0           | -     | 計算     |
| Point 02        | 絶対位置指定                | ▼ [位]           | 置決めモード             | -        | 0.00                                    | 0.00          | 0            | 0.0           | 0.0           | 0             | 0                | 0.00                  | 0           | -     | 計算     |
| Point 03        | 絶対位置指定                | ▼ 位             | 置決めモード             | -        | 0.00                                    | 0.00          | 0            | 0.0           | 0.0           | 0             | 0                | 0.00                  | 0           | -     | ·計算    |
| Point 04        | 絶対位置指定                | ▼ 位i            | 置決めモード             | -        | 0.00                                    | 0.00          | 0            | 0.0           | 0.0           | 0             | 0                | 0.00                  | 0           | -     |        |
| Point 05        | 絶対位置指定                | ▼ 位i            | 置決めモード             | -        | 0.00                                    | 0.00          | 0            | 0.0           | 0.0           | 0             | 0                | 0.00                  | 0           |       |        |
| Point 06        | 紀对位直指定                | ▼ 100<br>- 100  | 査:犬のモート<br>黒:カルエード | -        | 0.00                                    | 0.00          | U            | 0.0           | 0.0           | U             | 0                | 0.00                  | U           | -     | 計具     |
| Point 07        | 把刈加值有足                | • 100           | 直次明モニト             | •        | 0.00                                    | 0.00          | 0            | 0.0           | 0.0           | U             | 0                | 0.00                  | U           | •     |        |
|                 |                       |                 |                    |          |                                         |               |              |               |               |               |                  |                       |             |       |        |
| 参照値             |                       |                 |                    |          |                                         |               |              |               |               |               |                  |                       |             | E     | C Type |
| Point 01        | 位置指定                  |                 |                    |          |                                         |               |              |               |               |               |                  |                       |             | >     | **     |
|                 | 絶対位置指定                |                 |                    |          |                                         |               |              |               |               |               |                  |                       |             |       | Ver    |
|                 |                       |                 |                    |          |                                         |               |              |               |               |               |                  |                       |             |       |        |
| 記明              |                       |                 |                    |          |                                         |               |              |               |               |               |                  |                       | /           |       |        |
| - 項目名<br>- 編封位  | : 位直指延<br>置指定(ABS     | ?<br>) またけ相     | 时位置指定们             | uc)を躍れ   | Rする                                     |               |              |               |               |               |                  |                       |             |       |        |
|                 |                       |                 |                    | 10/2/21  | () 00                                   |               |              |               |               |               |                  | /                     |             |       |        |
| 設定項目            | 爱也中                   | *日かけ/台湾         | 罢也中                |          |                                         |               | E            |               |               |               |                  |                       |             | _     |        |
| #EX1112         | .0.18/2               | 1.827.31770     | ■18KL              |          |                                         |               |              |               |               |               |                  |                       |             |       | 初期値    |
| 補足              |                       | E L 2 OFF       |                    |          |                                         |               |              |               |               |               |                  |                       |             |       |        |
| 和2011年          | .直指定: 原.<br>からモータ側に   | 京からの祀<br>tマイナス値 | 硼を設定9る<br>蘇設定 原占ナ  | いら反チー    | 反側はプラ                                   | ス値を設定         |              |               |               |               |                  |                       |             |       | 元に戻す   |
| 74511           | <i>10 0 C 0</i> 0.000 |                 | ECHARCE MONTH      | / //// - | /////////////////////////////////////// | ALC: UKAC     | -            |               |               | /             |                  |                       | /           |       |        |
|                 |                       |                 |                    |          |                                         |               |              |               |               |               |                  |                       |             | Ζ     | 閉じる    |
|                 |                       |                 |                    |          |                                         |               |              |               |               | /             |                  |                       |             | /     |        |
|                 |                       |                 |                    |          |                                         |               |              |               |               |               |                  |                       |             |       |        |
|                 |                       |                 |                    |          |                                         |               |              |               | 5.1000        |               |                  |                       |             |       |        |
| ム m /+          | /×                    | +               |                    |          |                                         |               |              | 1工中124、       | 파大ᅴ           |               |                  |                       |             |       |        |
| 参照阻             | : 显示编                 | 前年的印            | 讨论正值               |          |                                         |               |              | 软件版:          | 本             |               |                  |                       |             |       |        |
| 2월 68           |                       | 合型品             | 5.42、中京            | н эл е   | -<br>*                                  |               |              |               | •             |               |                  |                       |             | /     |        |
| 况明:             | 亚尔尤彻                  | 江直的             | 」物人内谷              | うびみ      | E氾围                                     |               |              |               |               |               | /                |                       |             | /     |        |
|                 |                       |                 |                    |          |                                         |               |              | 初如            | 台值:将纲         | 扁辑中的数         | 数据与参             | <u>ل</u> ے ا          | <u>.</u>    | /     |        |
|                 |                       |                 |                    |          |                                         |               |              | _             |               |               |                  | 复1                    | <u>v</u> :  |       |        |
|                 |                       |                 |                    |          |                                         |               |              | 照住            | 直设定为          | 初始值           |                  | 收入                    | ᅛᆕᇆᄔ        | 迎宁店   | 心宁头    |
|                 |                       |                 |                    |          |                                         |               |              |               |               |               |                  | 1守フ                   | しれかりり 着     | 1以上但1 | 以止八    |
|                 |                       |                 |                    |          |                                         |               |              |               |               |               |                  |                       |             |       |        |
|                 |                       |                 |                    |          |                                         |               |              |               |               |               |                  | 参照                    | 四估          |       |        |

(2) 当切换为 EC63→EC 或 EC63→EC07 时,显示 EC 选择画面。 请确认所选择的 EC 点数据,并点击 OK 或取消按钮。 在 EC 选择画面下,OK 时删除 8~63 的数据。 在 EC 选择画面下,取消时保持 8~63 的数据。

| EC選択                                                                                                    | ×  |
|----------------------------------------------------------------------------------------------------|----|
| Point01~Point07へポイントデータを設定します。<br>OK : Point01~Point07のポイントデータとします。<br>キャンセル : Point01~Point63のポイントデータとします。 |    |
| OK キャンセ                                                                                                    | JL |

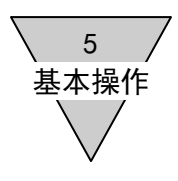

5.2.2.2 点数据编辑

对位置指定、运行模式、位置、定位幅宽、速度、加速度、减速度、推压电流、 推压速度及推压距离进行显示、编辑。 另外,还可显示利用点数据设定计算的节拍。

E Tools ファイル モニタ 設定 手動操作 オブション ヘルプ ポイントデータ EC選択 EC 押し付け電流 [8] 押し付け速度 [mm/s] 押し付け距離 位置 [mm] 位置決め幅 [mm] 速度 [mm/s] 加速度 [m/s2] 溅速度 [m/s2] タクト [ms] タクト計算 位置指定 動作モード タクト起点 Point 01 絶対位置指定 ▼ 位置決めモード 0.00 ▼ 計算 . ↓ 計算
 ↓ 計算
 ↓ 計算
 ↓ 計算
 ↓ 計算
 ↓ 計算
 ↓ 計算 Point 02 絶対位置指定 ▼ 位置決めモード 0.00 0.00 0.0 0.0 0.00 Point 03 絶対位置指定 Point 04 絶対位置指定 0.00 0.00 0.00 ▼ 位置決めモード . 0.0 ▼位置決めモート -0.00 0.00 0.0 0.0 0.00 0.00 Point 05 絶対位置指定 ▼ 位置決めモード . 0.00 0.0 0.0 0.00 Point 06 絶対位置指定 Point 07 絶対位置指定 ✓ 位置決めモード
 ✓ 位置決めモード • 0.00 0.00 0.0 0.0 0.00 -0.00 0.00 0.0 0.0 0.00 参照値 EC Type Point 01 位置指定 Ver.-. 絕対位置指定 説明 項目名 : 位置指定 絶対位置指定(ABS)、または相対位置指定(INC)を選択する。 設定項目 絶対位置指定 相対位置指定 初期値 補足 絶対位置指定:原点からの距離を設定する 原点からモータ側はマイナス値を設定、原点から反モータ側はプラス値を設定 元に戻す 閉じる RS485 COM IDLE | 非常停止 | アラーム | EC MODE [] | 原点復帰 | サーボ状態 | 運転準備 | 移動完了 | モータ電源 |

(1) 位置指定

从绝对位置指定或相对位置指定中选择位置基准。(初始值:绝对位置指定) 以[绝对位置指定] 位置基准作为电机原点进行设定。 以[相对位置指定] 当前位置作为基准,设定位置(移动距离)。

(2) 运行模式

设定执行器停止时的运行。 选择定位模式、推压模式运行1或推压模式运行2。 (初始值:定位模式) [定位模式] 用于进行一般搬运的运行模式。 仅当最终目标位置的定位幅宽达到前边时,输出完成信号。 [推压模式运行1] 持续推压工件完成推压距离的运行模式。 推压电流达到点数据的设定值时,输出完成信号。 [推压模式运行2] 持续推压工件的运行模式。 仅当最终目标位置的定位幅宽达到前边时,输出完成信号。 ※即使在推压途中停止也不会检测出警报。

5 基本操作

(3) 位置

当设定为定位模式时,变为最终目标位置的设定。 当设定为推压模式运行 1、推压模式运行 2 时,变为运行开始位置的设定。位置设定可使用执行 器进行实物操作。 关于操作方法请参照"5.2.2.3 使用执行器的位置设定"。 (位置设定范围: -999.99~999.99[mm] 初始值: 0.00mm) [绝对位置指定] 设定相对于原点的距离。 将相对于原点的电机相反方向位置设定为正距离。 将相对于原点的电机方向位置设定为负距离。 [相对位置指定] 设定从当前位置开始的移动距离。 将相对于当前位置的电机相反方向位置设定为正距离。 将相对于当前位置的电机方向位置设定为负距离。 最终目标位置达到点数据设定值时,输出完成信号。 (4) 定位幅宽 相对于最终目标位置,在 0.00~9.99[mm]范围内设定开始输出完成的幅宽。 设定 0.00 后,在共同定位幅宽内运行。(初始值: 0.00mm) 当执行器的当前位置位于定位幅宽的设定范围内时、输出完成。 (5) 谏度 在 0~999 [mm/s] 范围内,设定在恒速区域的移动速度。 当设定为0时,按照共同速度运行。(初始值: 0mm/s) (6) 加速度 在  $0.0 \sim 9.9$  [mm/s<sup>2</sup>] 范围内,设定在加速区域的加速度。 当设定为0时,按照共同速度运行。(初始值:  $0.0 \text{mm/s}^2$ ) (7) 减速度 在  $0.0 \sim 9.9$  [mm/s<sup>2</sup>] 范围内,设定在减速区域的减速度。 当设定为 0.0 时,按照共同减速度运行。(初始值: 0.0mm/s<sup>2</sup>) (8) 推压电流 在推压模式下,当达到运行开始位置后,在 0~100 [%] 范围内设定电流值。 在定位模式下不使用推压电流。 当设定为0时,按照共同推压电流运行。(初始值:0%) (9) 推压速度 在推压模式下,当达到运行开始位置后,在 0~99[mm/s] 范围内设定移动速度。 在定位模式下不使用推压速度。 当设定为0时,按照共同推压速度运行。(初始值: 0mm/s) (10) 推压距离 在推压模式下,当达到运行开始位置后,在-999.99~999.99[mm]范围内设定距离。 在定位模式下不使用推压距离。 当设定为 0.00 时,按照共同推压距离运行。(初始值: 0.00mm) (11) 节拍 显示节拍的计算结果。 (12) 节拍起点 选择进行节拍计算时的起点。 在 EC 或 EC07, 可从 Point01~Point07 中选择起点, 在 EC63 则可从 Point01~Point63 中选择起

点。指定相对位置时,以原点作为起点计算节拍。

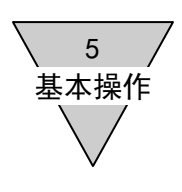

#### 5.2.2.3 使用执行器的位置设定

操作与控制器连接的执行器,可设定点位置。设定方法包括微动、寸动、直接这3种。

|   |          | 位置指定   |   | 動作モード   |   | 位置<br>[mm] | 位置決め幅<br>[mm] |
|---|----------|--------|---|---------|---|------------|---------------|
|   | Point 01 | 絶対位置指定 | - | 位置決めモード | - | 0.00       | 0.0           |
|   | Point 02 | 絶対位置指定 | - | 位置決めモード | - | 0.00       | 0.0           |
| ۲ | Point 03 | 絕対位置指定 | - | 位置決めモード | - | 0.00       | 0.0           |
|   | Point 04 | 絶対位置指定 | - | 位置決めモード | - | 0.00       | 0.0           |
|   | Point 05 | 絶対位置指定 | - | 位置決めモード | - | 0.00       | 0.0           |
|   | Point 06 | 絶対位置指定 | - | 位置決めモード | - | 0.00       | 0.0           |
|   | Point 07 | 絶対位置指定 | - | 位置決めモード | - | 0.00       | 0.0           |

(1) 微动设定

双击希望设定点的[位置]单元格。

※当控制器为 PIO 模式时,显示向 SIO 模式的切换信息。

- ・在拖动[移动]期间,执行器按照微动速度向电机方向或电机相反方向移动,进行微动设定。 将停止后的当前位置设定为"位置"。
- ·未执行原点复位时的当前位置显示 "\*\*\*\*\*"。请进行原点复位。
- ・微动速度可在 10~100mm/s 范围内进行设定。

| B定モード<br>● ジョグ ( | ) インチング 💿 ダイレウト |        | EC Type<br>EC<br>Ver.1.01 |
|------------------|-----------------|--------|---------------------------|
| ジョグ速度            | 0               | )<br>s |                           |
| 現在位置             | 13.57           | mm     | RCE                       |
| 原点復帰             | サーボ<br>切替え      |        | アラーム解除                    |
| 67.64            | \$2.6h          |        |                           |

※伺服 OFF 时显示伺服 ON 确认画面。

(2) 寸动设定

双击希望设定点的[位置]单元格。

请将设定模式切换为"寸动"。

- ※当控制器为 PIO 模式时,显示向 SIO 模式的切换信息。
- ・按照寸动速度向点击[移动]的方向移动寸动距离。 将停止后的当前位置设定为"位置"。
- ·未执行原点复位时的当前位置显示 "\*\*\*\*\*"。请进行原点复位。
- ・寸动速度可在 10~100mm/s 范围内进行设定。
- ・寸动距离可在 0.10~20.00mm 范围内进行设定。

| 設定モード<br>① ジョヴ : @ | インチング のタイレ | か           | EC Type<br>EC<br>Ver1.01 |
|--------------------|------------|-------------|--------------------------|
| インチング速度            | 0          | 0 mm/s      |                          |
| インチング距離<br>現在位置    | 0.10       | mm<br>01 mm | RE                       |
| 原点復爆               | サーボ<br>切替え |             | アラーム解除                   |
| 移動                 | 移動         | 停止          | 閉じる                      |

※伺服 OFF 时显示伺服 0N 确认画面。

5 基本操作

(3) 直接设定

双击希望设定点的[位置]单元格。

请将设定模式切换为"直接"。

- ・在伺服状态为 0FF 的状态下,通过手动移动执行器的滑块或连杆进行直接设定,将该当前位 置设定为"位置"。
- ·未执行原点复位时的当前位置显示 "\*\*\*\*\*"。请进行原点复位。

| ポイント登録位置設定                       |                           |
|----------------------------------|---------------------------|
| 設定モード<br>◎ ジョガ ◎ インチンガ ◎ ダイレクト   | EC Type<br>EC<br>Ver.1.01 |
| 現在位置 0.01 ""                     | 設定                        |
| 原点復帰 サーボ<br>切替え                  | アラーム解释余                   |
| アクチュエータを手動で動かし、<br>位置設定を行ってください。 | 閉じる                       |

※伺服 ON 时显示伺服 OFF 确认画面。

#### (4) 其他

在微动、寸动、直接设定中进行共同操作。 [原点复位] 实施原点复位。 在当前位置显示 "\*\*\*\*"时,请进行原点复位。 [伺服切换] 将伺服状态切换为 ON→OFF 或 OFF→ON。 [警报解除] 解除警报。

#### [设定]

关闭使用执行器的位置设定后,在位置单元格设定当前位置。

#### [关闭]

关闭使用执行器的位置设定后,保持位置单元格。

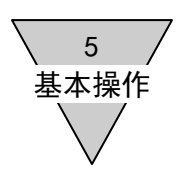

5.2.3 写入

将编辑的点数据写入控制器。

(1) 写入选择

| ポイントデータ         |                           |                             |            |               |          |  |  |  |  |  |
|-----------------|---------------------------|-----------------------------|------------|---------------|----------|--|--|--|--|--|
| 開(<br>(File⇒PC) | バックアップ<br>(PC⇒Eile) (EC⇒I | し 書込み 初期<br>PC) (PC⇒EC) (FC | (L         |               |          |  |  |  |  |  |
|                 |                           |                             |            |               |          |  |  |  |  |  |
|                 | 位置指定                      | 動作モード                       | 位置<br>[mm] | 位置決め幅<br>[mm] | 速<br>[mm |  |  |  |  |  |
| Point 01        | 絶対位置指定 🔻                  | 位置決めモード                     | 0.00       | 0.00          |          |  |  |  |  |  |
| Point 02        | 絶対位置指定 🗸 🔻                | 位置決めモード                     | • 0.00     | 0.00          |          |  |  |  |  |  |
| Point 03        | 絶対位置指定 🗸 🔻                | 位置決めモード                     | • 0.00     | 0.00          |          |  |  |  |  |  |
| ▶ Point 04      | 絶対位置指定 🔻                  | 位置決めモード                     | 0.00       | 0.00          |          |  |  |  |  |  |
| Point 05        | 絶対位置指定 🗸                  | 位置決めモード                     | 0.00       | 0.00          |          |  |  |  |  |  |
| Duine de        | 编制位果地学                    | は早油かエード                     |            | 0.00          |          |  |  |  |  |  |

向控制器写入点数据时,点击[写入(PC→EC)]。 ※写入时,将会显示对控制器数据进行覆盖的警示信息。 ※当控制器类别不同时,无法进行写入。将会显示警示信息。 ※当无法写入全部点数据时,将会显示警示信息并中止写入。

5.2.4 备份

可将数据备份到文件。

(1) 备份

当要进行备份时,点击[备份(PC⇒File)]。

| ポイ  | ントデータ     |           |    |         |     |            |               |          |
|-----|-----------|-----------|----|---------|-----|------------|---------------|----------|
|     | 開         | バックアップ 読出 | μĽ | 、書込み、初  | 期(  | Ł          |               |          |
|     | r lie⇒r0) |           | 71 |         | 207 |            |               |          |
|     |           | 位置指定      |    | 動作モード   |     | 位置<br>[mm] | 位置決め幅<br>[mm] | 速<br>[mm |
|     | Point 01  | 絶対位置指定    | •  | 位置決めモード | -   | 0.00       | 0.00          |          |
|     | Point 02  | 絶対位置指定    | ¥  | 位置決めモード | •   | 0.00       | 0.00          |          |
|     | Point 03  | 絶対位置指定    | Ŧ  | 位置決めモード | •   | 0.00       | 0.00          |          |
| ) ) | Point 04  | 絶対位置指定    | •  | 位置決めモード | •   | 0.00       | 0.00          |          |
|     | Point 05  | 絶対位置指定    | •  | 位置決めモード | -   | 0.00       | 0.00          |          |
|     | Point 06  | 编封信墨指定    | -  | 位果沖ホモード | -   | 0.00       | 0.00          |          |

(2) 输入文件名

备份文件的保存位置为我的文档内的"E Tools"文件夹(默认)。 扩展名变为"pod"。

| (c)                     | •                         |  |
|-------------------------|---------------------------|--|
| C:¥Users¥ i¥Documents¥E | Tools                     |  |
| 输入文件夹名                  | EC<br>EC07<br>EC63<br>ext |  |
|                         | backup                    |  |

输入要备份的点数据文件名,然后点击[保存]。

当创建新文件夹时,应向新文件夹输入文件夹名,然后点击[创建]。

<sup>※</sup>在 E Tools 以外的应用程序中,当使用将要进行写入的备份文件时,将无法进行写入。请关闭备份文件,然后重新执行备份。

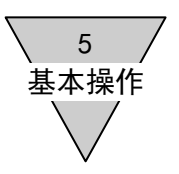

5.2.5 打开

读入备份数据。

(1) 打开数据

当要读入点数据时,点击[打开(File⇒PC)]。

| ポイント   | データ        |                         |          |                           |   |            |               |          |
|--------|------------|-------------------------|----------|---------------------------|---|------------|---------------|----------|
| (Files | ¶<br>(⇒PC) | バックアップ<br>(PC⇒File) (EC | 出l<br>⇒P | , 書込み 初;<br>C) (PC⇒EC) (E | 朝 | Ł          |               |          |
|        |            |                         |          |                           | , |            |               |          |
|        |            | 位置指定                    |          | 動作モード                     |   | 位置<br>[mm] | 位置決め幅<br>[mm] | 速<br>[mm |
| P      | oint 01    | 絶対位置指定                  | •        | 位置決めモード                   | - | 0.00       | 0.00          |          |
| P      | oint 02    | 絶対位置指定                  | •        | 位置決めモード                   | - | 0.00       | 0.00          |          |
| P      | oint 03    | 絶対位置指定                  | •        | 位置決めモード                   | - | 0.00       | 0.00          |          |
| ► P    | oint 04    | 絕対位置指定                  | •        | 位置決めモード                   | • | 0.00       | 0.00          |          |
| P      | oint 05    | 絶対位置指定                  | •        | 位置決めモード                   | - | 0.00       | 0.00          |          |
| D.     | aint 06    | 编封位黑指宗                  | -        | 信要性がモニド                   | - | 0.00       | 0.00          |          |

(2)选择备份文件

选择文件并点击[打开]。

| (C-)                    | •            |      |
|-------------------------|--------------|------|
| C:¥Users¥ i¥Documents¥E | Tools        |      |
| -                       | 27-18        |      |
|                         | EC07<br>EC07 |      |
|                         | ext          |      |
|                         |              | 选择文件 |
|                         |              |      |
|                         | EC07         |      |
|                         |              |      |

※读入时,将会显示对编辑中数据进行覆盖的警示信息。

(3) 向 EC63 编辑中读入 EC 或 EC07 的点数据

当希望向 EC63 编辑中读入 EC 或 EC07 的点数据时,将会显示警示信息,请确认点数据的操作。 在 EC 选择画面下, 0K 时删除 8~63 的数据。

在 EC 选择画面下,取消时保持 8~63 的数据。

| EC選択                                                                                                    | ×  |
|----------------------------------------------------------------------------------------------------|----|
| Point01~Point07へポイントデータを設定します。<br>OK : Point01~Point07のポイントデータとします。<br>キャンセル : Point01~Point63のポイントデータとします。 |    |
| 0K =+v>                                                                                                    | tu |

(4) EC 选择的显示

EC 选择的显示根据读入点数据的数据变更显示。

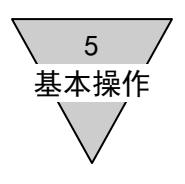

5.2.6 初始化

对点数据进行初始化。

(1)初始化

当要对控制器的点数据进行初始化时,点击[初始化(EC)]。

| 7 | ペイントデータ         |                           |                               |            |               |          |
|---|-----------------|---------------------------|-------------------------------|------------|---------------|----------|
|   | 開(<br>(File⇒PC) | /バックアップ<br>(PC⇒File) (EC⇒ | Jし<br>PC) (PC⇒EC) 初期(<br>(EC) | Ł          |               |          |
| L |                 | 位置指定                      | 動作モード                         | 位置<br>[mm] | 位置決め幅<br>[mm] | 速<br>[mn |
|   | Point 01        | 絶対位置指定                    | ▼ 位置決めモード 🛛 🔻                 | 0.00       | 0.00          |          |
|   | Point 02        | 絶対位置指定                    | ▼ 位置決めモード 🛛 🔻                 | 0.00       | 0.00          |          |
|   | Point 03        | 絶対位置指定                    | ▼ 位置決めモード 🛛 🔻                 | 0.00       | 0.00          |          |
|   | ▶ Point 04      | 絶対位置指定                    | ▼ 位置決めモード 🔹 🔻                 | 0.00       | 0.00          |          |
|   | Point 05        | 絶対位置指定                    | ▼ 位置決めモード 🛛 🔻                 | 0.00       | 0.00          |          |
|   | Point 06        | 编封位黑指宗                    | - 位置沖れモニド 🚽                   | 1 იიი      | 0.00          |          |

※显示确认 EC 初始化的(点数据恢复为出厂值)警示信息。※当无法确认初始化的退出时,将会显示警示信息并中止初始化。

5 基本操作

#### 5.2.7 节拍计算

对显示中的点数据进行节拍计算。

向作为终点的点中输入必要的设定值,然后计算从起点开始的节拍(理论值)。

|            | 位置指定   |   | 動作モード     |   | 位置<br>[mm] | 位置決め幅<br>[mm] | 速度<br>[mm/s] | 加速度<br>[m/s2] | 減速度<br>[m/s2] | 押し付け電流<br>[N] | 押し付け速度<br>[mm/s] | 押し付け距離<br>[mm] | 호クト<br>[ms] | タクト起き    | ĸ | クト計算 |
|------------|--------|---|-----------|---|------------|---------------|--------------|---------------|---------------|---------------|------------------|----------------|-------------|----------|---|------|
| Point 01   | 絶対位置指定 | • | 位置決めモード   | - | 300.00     | 0.00          | 300          | 9.9           | 9.9           | 0             | 15               | 10.00          |             | Point 07 | - | 計算   |
| ▶ Point 02 | 絶対位置指定 | • | 位置決めモード   | • | 100.00     | 0.00          | 200          | 6.0           | 1.5           | i 0           | 20               | 0.00           | -           | Point 03 | - | 計算   |
| Point 03   | 相対位置指定 | • | 位置決めモード   | • | 250.00     | 0.00          | 400          | 7.8           | 4.8           | 0             | 4                | 35.00          |             | Point 04 | - | 計算   |
| Point 04   | 相対位置指定 | • | 押付けモード動作1 | • | 150.00     | 0.00          | 300          | 4.3           | 0.0           | 0             | 15               | 12.00          | 1           |          | - | 計算   |
| Point 05   | 絶対位置指定 | • | 押付けモード動作2 | - | 200.00     | 0.00          | 150          | 5.0           | 5.0           | 0             | 20               | 4.00           |             |          | - | 計算   |
| Point 06   | 絶対位置指定 | • | 位置決めモード   | • | 700.00     | 0.00          | 30           | 3.0           | 8.0           | 0             | 4                | 5.00           |             | Point 01 | - | 計算   |
| Point 07   | 絶対位置指定 | • | 位置決めモード   | - | 0.00       | 0.00          | 600          | 1.5           | 0.0           | 0             | 0                | 0.00           |             | Point 02 | - | 計算   |
|            |        |   |           |   |            |               |              |               |               |               |                  |                |             |          |   | /    |

#### (1) 点数据的设定

当要进行节拍计算时,在点数据中设定下列项目。

- [速度] 恒速区域的移动速度。
- [加速度] 加速区域的加速度。
- [减速度] 减速区域的减速度。
- [位置指定] 任务计算中的位置处理方法。 当指定绝对位置时,作为节拍终点的位置使用,而指定相对位置时,作为与 0.00mm 间 的距离进行使用。
- [运行模式] 选择节拍计算中使用的计算公式。 在定位模式时,使用一般搬运运行的节拍计算公式。 在推压模式运行1及推压模式运行2时,使用推压运行的节拍计算公式。
- [位 置] 通过位置指定的设定,节拍计算中的处理将会发生变化。 指定绝对位置时 <移动距离> = 绝对值(<节拍终点位置> - <节拍起点位置>) 指定相对位置时 <移动距离> = 绝对值(<位置>)
- [推压速度] 在运行模式为推压模式运行1及推压模式运行2时进行设定。 设定在推压区间的移动速度。
- [推压距离] 在运行模式为推压模式运行1及推压模式运行2时进行设定。 设定在推压区间的移动距离。
- [节拍起点] 在运行模式为定位模式时进行设定。
- (2) 节拍计算表的显示

向节拍计算中输入必要项目,点击[计算],显示节拍时间的对话框。 ※当运行模式为定位模式时,不设定节拍起点而直接点击[计算]后,将会显示警示信息。

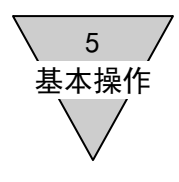

## (3)节拍计算的执行包括一般搬运运行与推压运行这2个节拍计算表(节拍时间)。点击[节拍计算],则执行节拍计算。

#### ☆一般搬运运行

|        | 内容           | 紀号     | 値         | 单位   |     | 内容      | 記号   | 鐘      | 単位    |
|--------|--------------|--------|-----------|------|-----|---------|------|--------|-------|
|        | 起点术化小        | -      | 3         | -    |     | 到達速度    | Vmax | 600    | mm/s  |
|        | 移点素化小        | -      | 2         | -    |     | 実行速度    | Vb   | 200    | mm/s  |
| 設定値    | 設定速度         | V      | 200       | mm/s |     | 加速時間    | Ta   | 33     | ms    |
|        | 設定加速度 **     | a      | 1.0       | m/s2 |     | 滅速時間    | Td   | 133    | ms    |
|        | 設定滅速度 **     | d      | 1.0       | m/s2 | 計算値 | 定速時間    | Tc   | 667    | ms    |
|        | 移動距離         | S      | 150.00    | mm   |     | 把同时分断制  | Tn   | -      | - 141 |
|        | 押し付け速度 **    | Vin.   | -         | -    |     | 力的建筑巨角目 | Sa   | 3.27   | mm    |
|        | 押い付け距離  **   | Sn     | -         |      |     | 滅速距離    | Sd   | 13.27  | mm    |
|        | nauku Hizene |        | 1 7 84.99 |      |     | 定速距離    | Sc   | 133.46 | mm    |
| と加速のでき | ロロとさは、チャョ豊設の | と個色の使用 | して計算。     |      |     | 位置決め時間  | Т    | 833    | ms    |

#### ☆推压运行

|      | 内容                | 記号     | 缠         | 單位   |     | 内容     | 記号   | 値     | 単位   |
|------|-------------------|--------|-----------|------|-----|--------|------|-------|------|
|      | 起点ボイント            | -      | 0         | -    |     | 到達速度   | Vmax | 473   | mm/s |
|      | 終点ポイント            | -      | 4         | -    |     | 実行速度   | Vb   | 300   | mm/s |
|      | 設定速度              | v      | 300       | mm/s |     | 加速時間   | Та   | 70    | ms   |
| 設定値  | 設定加速度 **          | a      | 1.0       | m/s2 |     | 滅速時間   | Td   | 285   | ms   |
|      | 設定滅速度 **          | d      | 1.0       | m/s2 | 計算値 | 定速時間   | To   | 275   | ms   |
|      | 75908E20          | s      | 150.00    | mm   |     | 押し付け時間 | Tn   | 800   | ms   |
|      | 押し付け速度 **         | Vn     | 15        | mm/s |     | 加速距離   | Sa   | 1054  | mm   |
|      | 押し付け距離 **         | Sn     | 12.00     | mm   |     | 滅速距離   | Sd   | 44.89 | mm   |
|      | 0.001 + (+ )7 *Mc | Satur  |           |      |     | 定速距離   | Sc   | 82.57 | mm   |
| 正値かせ | 目のときは、共通設定        | E1進行使用 | し C aT 興。 |      |     | 位置決め時間 | T    | 1430  | ms   |

#### (4) 节拍计算的反映

关闭节拍计算表后,将计算值的定位时间反映于节拍。 ※当恒速时间的计算结果为0以下时,显示警示信息。

|      | 内容             | 記号    | 値          | 単位   |          | 内容     | 記号   | 値     | 単位   |
|------|----------------|-------|------------|------|----------|--------|------|-------|------|
|      | 起点术心下          | -     | 2          | -    |          | 到達速度   | Vmax | 346   | mm/s |
|      | 移点术心本          | 1     | 7          | -    |          | 実行速度   | Vb   | 346   | mm/s |
| 設定値  | 設定速度           | v     | 600        | mm/s |          | 力应速时間  | Ta   | 231   | ms   |
|      | 設定加速度 **       | a     | 1.0        | m/s2 |          | 滅速時間   | Td   | 346   | ms   |
|      | 段定波速度 **       | d     | 1.0        | m/s2 | 01.007.0 | 定速時間   | To   | 0     | ms   |
|      | 19 storal      | s     | 100.00     | mm   | 61.94102 | 神に付け時間 | Tn   | 14    | 2    |
|      | 押し付け速度 **      | Vα    | -          | 1.57 |          | 加速距離   | Sa   | 40.02 | mm   |
|      | 押5付け距離 **      | Sn    | 1.00       | 100  |          | 滅速距離   | Sd   | 59.86 | mm   |
|      | 0.00-4/1 H'200 |       | 1          |      |          | 定速距離   | Sc   | 0.12  | mm   |
| 正道がで | 山のCさは、光道設み     | と過ご使用 | IU Car # . |      |          | 位置決め時間 | T    | 577   | ms   |

5 基本操作

5.3 用户参数设定

关于用户参数的初始值,请参照控制器操作说明书。

- ・从控制器读取
- ・向控制器写入数据
- ・向文件备份数据
- ・打开文件
- ・数据初始化
- 5.3.1 读取

读取控制器内的用户参数。

(1) 读取

当要从控制器内读取用户参数时,点击[读取(EC⇒PC)]。

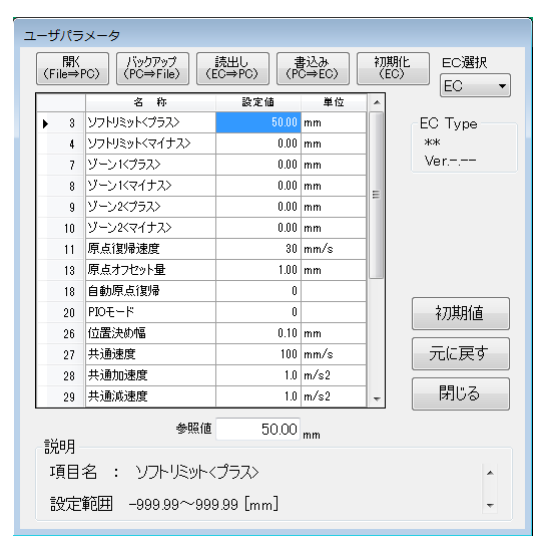

※读取时,将会显示对编辑中参数进行覆盖的警示信息。

(2) EC 选择的显示

根据读入用户参数的参数,变更 EC 选择的显示。

5.3.2 写入

将编辑后的用户参数写入控制器。

(1) 写入选择

当要将用户参数写入控制器时,点击[写入(PC⇒EC)]。 ※写入时,将会显示对编辑中数据进行覆盖的警示信息。 ※当控制器类别不同时,无法进行写入。将会显示警示信息。 ※当无法写入全部点数据时,将会显示警示信息并中止写入。

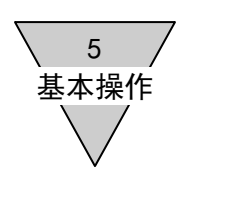

5.3.3 备份

能够将数据备份到文件。

(1) 备份

| 開K<br>File⇒ | PC) /シックアッフ<br>(PC⇒File) (E | 読出し<br>C⇒PC) (P | 書込み<br>C⇒EC) |   | 期化<br>EC選択<br>EC ▼ |
|-------------|-----------------------------|-----------------|--------------|---|--------------------|
|             | 名 称                         | 設定値             | 単位           | * | 20                 |
| 3           | ソフトリミット〈プラス〉                | 50.00           | mm           |   | EC Type            |
| 4           | ソフトリミット〈マイナス〉               | 0.00            | mm           |   | жж                 |
| 7           | ゾーン1<プラス>                   | 0.00            | mm           |   | Ver                |
| 8           | ゾーン1<マイナス>                  | 0.00            | mm           | = |                    |
| 9           | ゾーン2<プラス>                   | 0.00            | mm           |   |                    |
| 10          | ゾーン2<マイナス>                  | 0.00            | mm           |   |                    |
| 11          | 原点復帰速度                      | 30              | mm/s         |   |                    |
| 13          | 原点オフセット量                    | 1.00            | mm           |   |                    |
| 18          | 自動原点復帰                      | 0               |              |   |                    |
| 20          | PIOモード                      | 0               |              |   | 初期値                |
| 26          | 位置決め幅                       | 0.10            | mm           |   |                    |
| 27          | 共通速度                        | 100             | mm/s         |   | 元に戻す               |
| 28          | 共通加速度                       | 1.0             | m/s2         |   |                    |
| 29          | 共通減速度                       | 1.0             | m/s2         | - | 閉じる                |
| бяв         | 参照値                         | 50.00           | mm           |   |                    |
| 苑明          | 参照値                         | 50.00           | mm           |   |                    |

(2) 输入文件名

备份文件的保存位置为我的文档内的"E Tools"文件夹(默认)。 扩展名变为"upa"。 输入要备份的用户参数的文件名,然后点击[保存]。

※在 E Tools 以外的应用程序中,如使用将要进行写入的备份文件,将无法进行写入。请关闭备份文件,然后重新执行备份。

- 5.3.4 打开
  - 读入备份数据。
  - (1) 打开数据

当要读入点数据时,点击[打开(File⇒PC)]。

- (2)选择备份文件选择文件并点击[打开]。※读入时,将会显示对编辑中参数进行覆盖的警示信息。
- (3)向 EC63 编辑中读入 EC 或 EC07 的用户参数 当希望向 EC63 编辑中读入 EC 或 EC07 的用户参数时, 将会显示警示信息,请确认用户参数的操作。
- (4) EC 选择的显示EC 选择的显示根据读入用户参数的参数变更显示。

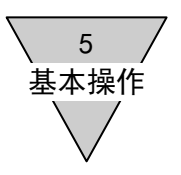

#### 5.3.5 初始化

对用户参数进行初始化。

(1) 初始化

当要对控制器的用户参数进行初始化时,点击[初始化(EC)]。

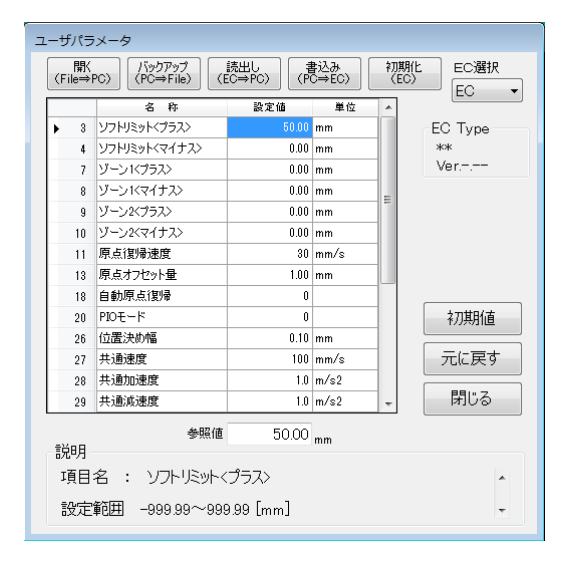

※当无法确认初始化的退出时,将会显示警示信息并中止初始化。

5 基本操作

5.4 手动操作

※在手动操作中,无法利用 PIO 控制执行器。

5.4.1 输入输出确认

这是确认通用输出连接的功能。

通过点击通用输出右侧的[输出切换],可对强制输出的 ON、OFF 进行切换。

< 控制器 EC、EC07 时 > 通用输入输出采用 7 点分割。

< 控制器 EC63 时 > 通用输入输出采用 13 点分割。

| 人出力確認 |          |      |         |      |                  |
|-------|----------|------|---------|------|------------------|
| 汎用入力  | I        | 汎用出力 | )       |      | EC Type          |
| 1 O   | <割付けなし>  | 1 O  | <割付けなし> | 出力切替 | EC63<br>Ver.1.00 |
| 2 🔿   | <害!付けなし> | 2 🔿  | <割付けなし> | 出力切替 |                  |
| 3 ()  | <害!付けなし> | 3 () | <割付けなし> | 出力切替 |                  |
| 4 🔿   | <割付けなし>  | 4 〇  | <割付けなし> | 出力切替 |                  |
| 5 🔿   | <割付けなし>  | 5 〇  | <割付けなし> | 出力切替 |                  |
| 6 🔿   | <割付けなし>  | 6 🔿  | <割付けなし> | 出力切替 |                  |
| 7 ()  | <割付けなし>  | 7 () | <割付けなし> | 出力切替 |                  |
| 80    | <割付けなし>  | 8 0  | <割付けなし> | 出力切替 |                  |
| 9 🔿   | <割付けなし>  | 9 () | <割付けなし> | 出力切替 |                  |
| 10 🔿  | <割付けなし>  | 10 O | <割付けなし> | 出力切替 |                  |
| 11 O  | <割付けなし>  | 11 O | <割付けなし> | 出力切替 |                  |
| 12 O  | <割付けなし>  | 12 O | <割付けなし> | 出力切替 |                  |
| 13 🔾  | アラームリセット | 13 🔿 | <割付けなし> | 出力切替 | 閉じる              |
|       |          |      |         |      |                  |

ON 时:● 0FF 时:○

5.4.2 微动运行

设定微动速度并进行微动运行。

- (1) 在拖动[移动]期间,执行器按照微动速度向电机方向或电机相反方向移动,进行微动设定。
- (2) 未执行原点复位时的当前位置显示 "\*\*\*\*\*"。
- (3) 微动速度可在 10~100mm/s 范围内进行设定。

| 手動操作                         |                           |
|------------------------------|---------------------------|
| 手動モード<br>④ ジョグ               | EC Type<br>EC<br>Ver.1.01 |
| ジョグ速度 10 mm/s                |                           |
| 現在位置 17.93 mm                |                           |
| 原点復帰 サーボ 切替え                 | アラーム解除                    |
| 移動<br>[モータ方向] 移動<br>[反モータ方向] | 閉じる                       |

※伺服 OFF 时显示伺服 ON 确认画面。

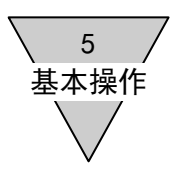

#### 5.4.3 寸动运行

设定寸动速度并进行寸动运行。

- (1) 寸动设定按照寸动速度向点击[移动]的方向移动寸动距离。
- (2)未执行原点复位时的当前位置显示"\*\*\*\*\*"。 因无法进行寸动运行,请执行原点复位。
- (3) 寸动速度可在 10~100mm/s 范围内进行设定。

| 手動操作                            |                           |
|---------------------------------|---------------------------|
| 手動モード                           | EC Type<br>EC<br>Ver.1.01 |
| インチング速度 10 mm/s                 |                           |
| インチング距離 0.10 🌻 🐂                |                           |
| 現在位置 17.93 mm                   |                           |
| 原点復帰 サーボ 切替え                    | アラーム解除                    |
| 移動<br>[モータ方向] 移動<br>[反モータ方向] 停止 | 閉じる                       |

※伺服 0FF 时显示伺服 0N 确认画面。 ※当要停止移动中的执行器时,请点击[停止]。

- 5.4.4 点动运行
  - (1) 从点选择一览中选择在控制器内已经设定的点,并确认从当前位置开始移动。
  - (2) 未执行原点复位时的当前位置显示"\*\*\*\*\*"。 因无法进行点移动,请执行原点复位。
  - (3) 在设定移动速度、加速度等时,请变更要确认的点数据。

| 手動 | 操作               |                  |                           |
|----|------------------|------------------|---------------------------|
|    | 手動モード<br>◎ ジョグ 《 | ) インチング 💿 ポイント移動 | EC Type<br>EC<br>Ver.1.01 |
| 1  | 動作速度             | 0                | mm/s ポイント選択               |
| -  | 現在位置             | 17.93            | nm                        |
|    | 原点復帰             | サーボ<br>切替え       | アラーム解除                    |
|    | 移動               | 停止               | 閉じる                       |

※伺服 OFF 时显示伺服 ON 确认画面。 ※当要停止移动中的执行器时,请点击[停止]。

5 基本操作

- 5.4.5 设定移动
  - (1) 设定移动是从点选择一览中选择几处控制器内已经设定的点,并确认从当前位置开始移动。
  - (2) 未执行原点复位时的当前位置显示 "\*\*\*\*\*"。无法进行移动设定。 请执行原点复位。
  - (3) 设定移动速度、加速度等时,请变更要确认的点数据。
  - ※伺服 OFF 时显示伺服 ON 确认画面。

※当要停止移动中的执行器时,请点击[停止]。

| 手動操作   |         |      |         |     |      |         |  |
|--------|---------|------|---------|-----|------|---------|--|
| 手動モード  |         |      | EC Type | ポイン | 卜移動設 | 定       |  |
| ◎ 設定移動 |         |      | Ver1 01 |     | No   | Point   |  |
|        |         |      |         |     | 1    | <b></b> |  |
| 動作速度   | m       | nm/s |         |     | 2    |         |  |
|        |         |      |         |     | З    |         |  |
|        |         |      |         |     | 4    | <b></b> |  |
|        |         |      |         |     | 5    | <b></b> |  |
| 現在位置   | 17.93 m | nm   |         |     | 6    |         |  |
|        | サーボ     |      |         |     | 7    | <b></b> |  |
| 原点復帰   | 切替え     |      | アフーム解除  |     | 8    |         |  |
|        |         |      |         |     | 9    | <b></b> |  |
| 起動     | 停止      |      | 閉じる     |     | 10   | <b></b> |  |
|        |         |      |         |     |      |         |  |

#### 5.5选项

对 RS-485 接口进行通信设定。

| 通信設定(F | RS485)                  |                                                   |
|--------|-------------------------|---------------------------------------------------|
| 通信     | 言スピード                   |                                                   |
|        | © 9600bps<br>© 28800bps | ● <b>19200bps</b><br>● 56000bps                   |
| را¢ر.  | <sub>₹イ</sub><br>● 偶数   | <ul> <li>         ・奇数         ・なし     </li> </ul> |
| デー     | <b>夕長</b><br>◎ 7bit     | • 8bit                                            |
| 通信     | Eポ−ト<br>Comi →          |                                                   |
|        |                         | 設定 閉じる                                            |

[通信端口]

请选择 RS-485 接口中设定的 COM 端口。 当通信端口一览中未显示任何端口时,可能是由于未连接 RS-485 接口或未进行正确设置。

5.6帮助

显示 E Tools 的版本信息。

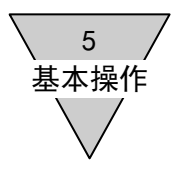

--- MEMO ----